#### SISTEMA DE EXPORTAÇÃO - SISEXP - SEFAZ/GO

# EXPORTAÇÃO EFETUADA ATRAVÉS DE FORMAÇÃO DE LOTE EM RECINTO ALFANDEGADO OU ADUANEIRO.

## EMISSÃO DO DCE.

Coloque sua matrícula e senha na parte superior direita na página da web

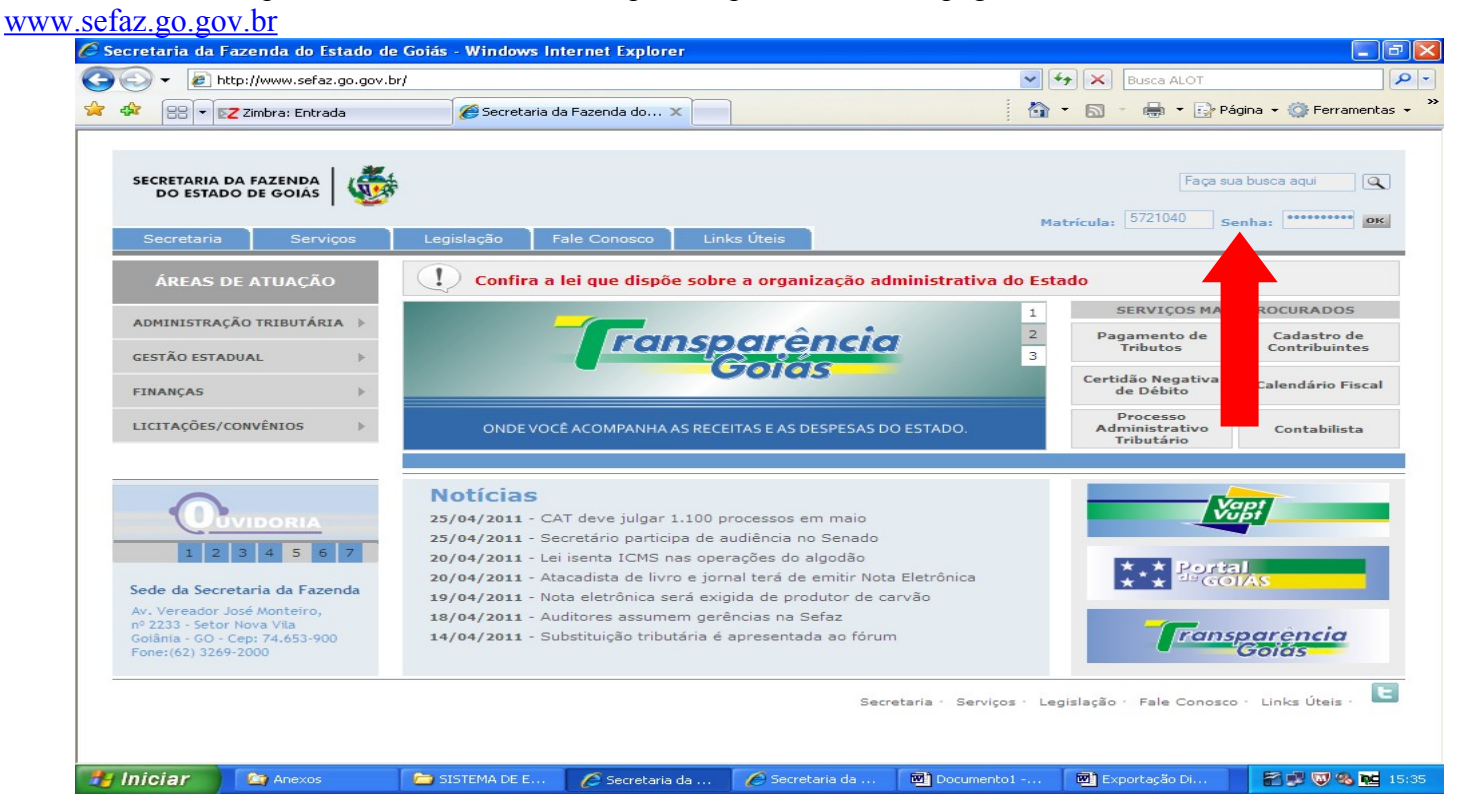

Clique em "Sistema de Exportação" e posteriormente em "Documento de Controle de Exportação".

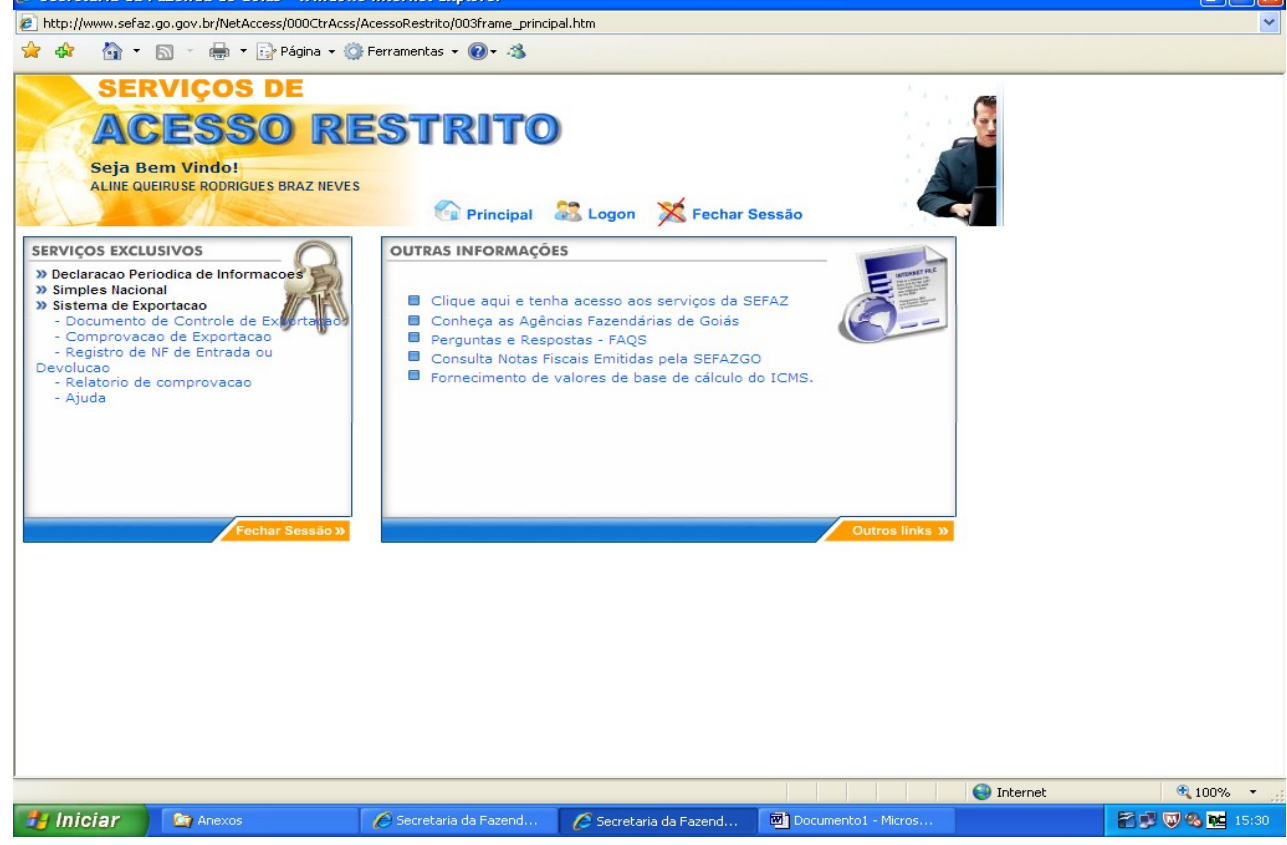

| Coloqu            | e o "Termo de C                               | redenciamento                 | " e clique em " | Avançar".                       |                      |                                          |
|-------------------|-----------------------------------------------|-------------------------------|-----------------|---------------------------------|----------------------|------------------------------------------|
| 🖉 Secretaria da I | azenda de Goiás - Windo                       | ws Internet Explorer          | •               | 1                               |                      | - F 🛛                                    |
| http://www.sefaz  | .go.gov.br/NetAccess/000CtrAc                 | ss/AcessoRestrito/003frame_pr | incipal.htm     |                                 |                      | ~                                        |
| 😒 🏟 🖬 🕶           | 🔊 🔹 🖶 🔹 🔂 Página 👻                            | 😳 Ferramentas 👻 🕢 🛪           |                 |                                 |                      |                                          |
| SER               | <b>VIÇOS DE</b>                               |                               |                 |                                 | · · · ·              |                                          |
| AC                | ESSO R                                        | ESTRIT                        | 0               |                                 |                      |                                          |
| Seja Bo           | em Vindo!                                     |                               |                 |                                 |                      |                                          |
| CRISTOV           | AO DE ARIMATEIA PEREIRA                       |                               |                 |                                 |                      |                                          |
|                   |                                               | Principal                     | I 🚲 Logon 🔀 Fe  | char Sessão                     |                      |                                          |
|                   | tar yestar yestar yestar yestar yestar yestar | REMETE                        | INTE            | TOTAL SOUTHER SOUTH SOUTH SOUTH |                      |                                          |
|                   |                                               |                               |                 |                                 |                      |                                          |
|                   | Termo de                                      | coore Validar                 |                 | ]                               |                      |                                          |
|                   | Credenciamento:<br>Inscrição 11 160           | 265-3                         |                 |                                 |                      |                                          |
|                   | Estadual: CBIST                               |                               | FREIRA          |                                 |                      |                                          |
|                   |                                               | 01110 0011 0110 11011         |                 |                                 |                      |                                          |
|                   |                                               | Avança                        | ar              |                                 |                      |                                          |
|                   |                                               | Ajuda                         |                 |                                 |                      |                                          |
|                   |                                               |                               |                 |                                 |                      |                                          |
|                   |                                               |                               |                 |                                 |                      |                                          |
|                   |                                               |                               |                 |                                 |                      |                                          |
|                   |                                               |                               |                 |                                 |                      |                                          |
|                   |                                               |                               |                 |                                 |                      |                                          |
|                   |                                               |                               |                 |                                 |                      |                                          |
|                   |                                               |                               |                 |                                 |                      |                                          |
|                   |                                               |                               |                 |                                 |                      |                                          |
|                   |                                               |                               |                 |                                 | Tobaya-1             | 100% -                                   |
| 🛃 Iniciar         | 🖉 Secretaria da Faze                          | Secretaria da Faze            | SISTEMA DE EXPO | Documento1 - Micr               | . Exportação Indiret | 200% · · · · · · · · · · · · · · · · · · |
|                   |                                               |                               |                 | 1 -                             |                      |                                          |

Escolha a opção "Remessa de mercadoria para Formação de Lote em armazém alfandegado ou entreposto aduaneiro localizado em:", e escolha a opção em "GOIAS" ou "OUTRA UF".

| etaria da Fazenda de Goiás - Windows Internet Explorer              |                                                         |                             |          |
|---------------------------------------------------------------------|---------------------------------------------------------|-----------------------------|----------|
| //www.sefaz.go.gov.br/NetAccess/000CtrAcss/AcessoRestrito/003frame  | _principal.htm                                          |                             |          |
|                                                                     |                                                         |                             |          |
| ACESSO RESTRIT                                                      | 0                                                       |                             |          |
| e Princip<br>NA                                                     | pal as Logon K Fechar Sessão<br>TUREZA DAS OPERAÇÕES    |                             |          |
| L) EXPORTAÇÃO DIRETA:                                               |                                                         |                             |          |
| » Exportação efetuada por empresa Comercial. Industrial ou          | Produtor Rural                                          |                             |          |
| » Exportação efetuada por empresa Comercial Exportadora. I          | Inclusive Trading                                       |                             |          |
|                                                                     |                                                         |                             |          |
| ) EXPORTAÇÃO COM FORMAÇÃO DE LOTE:                                  |                                                         |                             |          |
| Remessa de mercadoria para Formação de Lote em armazém alfandeg     | ado ou entreposto aduaneiro localizado em:              |                             |          |
| » goiás                                                             | » OUTRA UF                                              |                             |          |
| ) EXPORTAÇÃO COM FIM ESPECÍFICO:                                    |                                                         |                             |          |
| Remessa de mercadoria com Fim Específico de exportação destinada a  | a estabelecimento do <b>mesmo contribuinte</b> localiza | ado em:                     |          |
| » goiás                                                             | » OUTRA UF                                              |                             |          |
| Remessa de mercadoria realizada com Fim Específico de exportação d  | estinada á comercial exportadora localizado em:         |                             |          |
| » goiás                                                             | » OUTRA UF                                              |                             |          |
| Remessa de mercadoria realizada com Fim Específico de exportação de | estinada á Trading Company localizado em:               |                             |          |
| » goiás                                                             | » OUTRA UF                                              |                             |          |
|                                                                     | Voltar   Ajuda                                          |                             | <b>2</b> |
|                                                                     |                                                         |                             |          |
|                                                                     |                                                         | 😜 Internet                  | C 10     |
| iciar 🖉 Secretaria da Faze 🦉 Secretaria da Faze                     | SISTEMA DE EXPO Documento                               | - Micr 🔲 Exportação Indiret | 2014     |

| Clique em "Registro de Nota Fiscal".                                                  |                                                 |                 |
|---------------------------------------------------------------------------------------|-------------------------------------------------|-----------------|
| 🖉 Secretaria da Fazenda de Goiás - Windows Internet Explorer                          |                                                 | - 7             |
| http://www.sefaz.go.gov.br/NetAccess/000CtrAcss/AcessoRestrito/003frame_principal.htm |                                                 | ~               |
| 🚖 🏟 🍐 👻 🔝 🐘 🖷 🏹 Página 👻 🎯 Ferramentas 👻 🔞 🗸 🚳                                        |                                                 |                 |
| SERVIÇOS DE                                                                           |                                                 |                 |
| ACESSO RESTRITO                                                                       |                                                 |                 |
| Seja Bem Vindol                                                                       |                                                 |                 |
| CRISTOVAO DE ARIMATEIA PEREIRA                                                        |                                                 |                 |
| Principal 🖉 Logon 🗙 Fe                                                                | char Sessão                                     |                 |
|                                                                                       | OU ENTREROSTO ADUANEIRO I OCALIZADO EN OUTRA UE |                 |
|                                                                                       |                                                 |                 |
|                                                                                       |                                                 |                 |
| 🗿 Registro de Nota Fiscal                                                             |                                                 |                 |
| 🗿 Degistro de Nota Fiscal Efetiva viaculada à remossa para formação de Lo             |                                                 |                 |
| Registro de Nota riscal Elettiva vinculada a remessa para formação de re              |                                                 |                 |
| 🕑 Retificação de dados da Nota Fiscal                                                 |                                                 |                 |
| 🕒 Cancelamento de Nota Fiscal registrada                                              |                                                 |                 |
| Di Emissão de 28 uia de Documento de Controle de Exportação                           |                                                 |                 |
|                                                                                       |                                                 |                 |
| Emissão de DCE a partir de notas fiscais pendentes                                    |                                                 |                 |
| 🕑 Alteração de dados do <b>destinatário</b> de outra UF                               |                                                 |                 |
| Ajuda   Voltar                                                                        |                                                 |                 |
|                                                                                       |                                                 |                 |
|                                                                                       |                                                 |                 |
|                                                                                       |                                                 |                 |
|                                                                                       |                                                 |                 |
|                                                                                       | Internet 🤤                                      | 🔍 100% 🔻 🛒      |
| 🛃 Iniciar 🖉 Secretaria da Faze 🧭 Secretaria da Faze 🤷 SISTEMA DE EXPO                 | 💌 Documento1 - Micr 💌 Exportação Indiret        | 👔 🐺 💕 🇞 🔂 10:24 |

Digite o CNPJ do Recinto Alfandegado e a quantidade de Notas Fiscais e clique em "Avançar". Lembre-se que as Notas Fiscais constantes no mesmo DCE devem fazer parte de apenas um veículo.

| 🖉 Secretaria da Fazenda de Goiás - Windows Internet Explorer                                                   |                 |
|----------------------------------------------------------------------------------------------------|-----------------|
| http://www.sefaz.go.gov.br/NetAccess/000CtrAcss/AcessoRestrito/003frame_principal.htm                          | *               |
| 😭 🏟 🏠 🔹 🔝 🐇 🖶 Página 🗸 🎯 Ferramentas 🗸 🔞 🗸 🦓                                                                   |                 |
| SERVIÇOS DE<br>ACCESSEO REESTRITO<br>Beja Bem Vindo!<br>CRISTOVAO DE ARIMATELA PEREIRA                         |                 |
| Serviços   Voltar   Ajuda                                                                                      | ( <b>%</b> www) |
| Concluido 💽 Internet                                                                                           | <b>R</b> 100% • |
| 🛃 Iniciar 🔗 Secretaria da Faze 🌈 Secretaria da Faze 😂 SISTEMA DE EXPO 🗟 Documento1 - Micr 🗟 Exportação Indiret | 🖹 👿 🚅 🇞 🚾 10:28 |

Insira os registros das Notas Fiscais conforme o pedido, escolha o CFOP e clique em: "Informar os itens da Nota Fiscal".

| 🖉 Secretaria da Faze                     | nda de Goiás - Windo                                 | ws Internet Explorer           |                           |                                      |                    | - 8 🛛         |
|------------------------------------------|------------------------------------------------------|--------------------------------|---------------------------|--------------------------------------|--------------------|---------------|
| http://www.sefaz.go.go                   | ov.br/NetAccess/000CtrAcs                            | ss/AcessoRestrito/003frame_pri | incipal.htm               |                                      |                    | *             |
| 🚖 🚓 🐴 • 🔊                                | - 🖶 - 🔂 Página - I                                   | 💮 Ferramentas 🝷 🕢 🔹 🦓          |                           |                                      |                    |               |
| SERVI<br>ACE<br>Seja Bem<br>CRISTOVAO DE | <b>UNDER CONSTRUCTOR</b>                             |                                | 🖸 🎎 Logon 🛛 💥 Fe          | char Sessão                          |                    |               |
|                                          |                                                      | DADOS DA NO                    | TA FISCAL                 |                                      |                    |               |
| REMESSA DE M                             | MERCADORIA PARA FORMAÇÂ                              | O DE LOTE EM ARMAZEM ALFANC    | JEGADO OU ENTREPOSTO ADUA | NEIRO LOCALIZADO EM OUTRA<br>Nota Fi | ur<br>iscal 1 de 2 |               |
| Remetente<br>Recinto Alfandegado         | : 11.160.265-3 -<br>: 59.469.316/0001-70 - K         | SK EXPORTAÇÃO E IMPORTAÇ       | ÃO SA                     |                                      |                    |               |
| Número<br>NF: 8<br>CFOP: 6504 - REMES    | Data<br>Emissão: 06 🗸 Abril<br>SSA DE MERCADORIAS PA | 2011 Modek                     | xportação, de produtos    | Subserie Gtde de 11                  |                    |               |
|                                          |                                                      | Informar os ítens da Nota      | Fiscal Limpa              |                                      |                    |               |
|                                          |                                                      | Serviços   Voltar   A          | juda                      |                                      |                    |               |
|                                          |                                                      |                                |                           |                                      |                    |               |
|                                          |                                                      |                                |                           |                                      | 😜 Internet         | 🔍 100% 🔻      |
| 🐉 Iniciar 🔰 🚺                            | Secretaria da Faze                                   | 💋 Secretaria da Faze           | SISTEMA DE EXPO           | Documento1 - Micr                    | Exportação Indiret | 🚰 🐺 🥵 🔂 10:29 |

Informe os itens da nota fiscal conforme pedido, tendo o cuidado de digitar três algarismos após a vírgula. Consulte o NCM da mercadoria clicando em "CONSULTA NCM".

| 🏉 Secretaria da Fa               | zenda de Goiás - W                      | indows Internet Evo        | lorer                       |                       |                         | _               | - 7 🗙    |
|----------------------------------|-----------------------------------------|----------------------------|-----------------------------|-----------------------|-------------------------|-----------------|----------|
| Attp://www.sefaz.g               | <sub>o.ç</sub> 🖉 Consulta Tab           | ela NCM - Windows          | Internet Explorer           |                       |                         |                 | <b>~</b> |
| 🚖 🏤 🖓 • 6                        | 👔 🙋 http://www.sef                      | az.go.gov.br/netaccess/E   | Exportacao/constabpauta.a   | asp?QtdeCol=38Numr    | CampoI=58NumrCampoF=    | <b>~</b>        |          |
|                                  |                                         |                            |                             |                       |                         | <u>^</u>        |          |
| SER                              |                                         | Nomer                      | nclatura Comum do I         | Mercosul              |                         | 1 /15           |          |
| AC                               |                                         | E.                         | a a north                   | r dai                 |                         | - K             |          |
| AG                               |                                         | emo do produto             |                             | de.                   |                         |                 |          |
| Seja Ber                         | n – – – – – – – – – – – – – – – – – – – |                            |                             |                       |                         |                 |          |
| CRISTOVAC                        | Express                                 | ao de busca: c             | ardadoj                     |                       |                         |                 |          |
|                                  | Quantida                                | ade máxima de itens        | do resultado: 10 itens      | *                     |                         |                 |          |
|                                  |                                         | Consul                     | tar Fecharesta              | ianela                |                         | l de 2          | <u></u>  |
|                                  |                                         |                            |                             | ,                     |                         |                 |          |
| Remetente<br>Recipto Alfendegedo | Canaluída                               |                            |                             | Takeya ak             | A 100% -                |                 | _        |
| Recinto Anandegado               |                                         |                            |                             | G Internet            | u 100% ▼                |                 |          |
| ATENÇ                            | ÃO!!! Caso a unidade utili              | izada na nota fiscal não e | steja entre os padrões apr  | esentados, deverá se  | er efetuada a conversão |                 |          |
|                                  | numa unidade                            | equivalente, devendo tam   | bém ser feitos os ajustes ( | da quantidade e dos v | alores.                 |                 |          |
| Núroero NE: 8                    |                                         | Data Emissã                | o: 06 de Abril de 2011      |                       |                         |                 |          |
| 6504                             | - REMESSA DE MERC                       | ADORIAS PARA FORMA         | CÃO DE LOTE DE EXPORT       | ACÃO.                 |                         |                 |          |
| CFOP: DE P                       | RODUTOS INDUSTRIAL                      | IZADOS OU PRODUZIDO        | S PELO PRÓPRIO              | Qtde o                | de itens: 1             |                 |          |
| E31/                             | ADELECIMENTO                            |                            |                             |                       |                         |                 |          |
| Item                             | Cádigo do produto                       |                            | Quantidada                  |                       | Ule Tatal da Íta        | -               |          |
| Item                             | coalgo do produto                       |                            | Quantituate                 | ,                     | vir. rotal do ite       |                 |          |
| 1                                | Consult                                 | a NCM                      | 0,000                       | *                     |                         | 0,00            |          |
|                                  |                                         |                            | ,                           |                       |                         |                 |          |
|                                  | Descontos:                              | 0.00                       |                             | Valor IPI:            | 0.00                    |                 |          |
| _                                |                                         |                            |                             |                       |                         |                 |          |
| 0                                | utras despesas:                         | 0,00                       |                             | Valor Total:          | 0,00                    |                 |          |
|                                  |                                         |                            |                             | -                     |                         |                 |          |
|                                  |                                         | Validar                    | r Dados Limpar              |                       |                         |                 |          |
|                                  |                                         |                            |                             |                       |                         |                 |          |
|                                  |                                         | Serviços                   | Voltar   Ajuda              |                       |                         | (MWW)           |          |
| Copcluído                        |                                         |                            |                             |                       | <b>F</b>                |                 | 💌 100% 💌 |
|                                  | 🖉 Secretaria da                         | Secretaria da              | Conculta Tab                |                       | Mil Documentel          | W Exportação Io |          |
|                                  | Constructional da                       | 🖉 🖉 Decretaria da          |                             |                       |                         | Exportação In   |          |

| С                                           | lique em "Valio                                                                            | lar Dados".                                                                                                    |                                                                               |                                     |                     |                    |          |
|---------------------------------------------|--------------------------------------------------------------------------------------------|----------------------------------------------------------------------------------------------------|-------------------------------------------------------------------------------|-------------------------------------|---------------------|--------------------|----------|
| 🖉 Secretaria da Faz                         | enda de Goiás - Window                                                                     | rs Internet Explorer                                                                                                |                                                                               |                                     |                     |                    |          |
| http://www.sefaz.go                         | .gov.br/NetAccess/000CtrAcss                                                               | /AcessoRestrito/003frame_p                                                                                          | principal.htm                                                                 |                                     |                     |                    | *        |
| 🚖 🏘 🟠 • 🖾                                   | ) 🔹 🖶 🝷 🔂 Página 👻 🄇                                                                       | 🖡 Ferramentas 👻 🔞 🔹 🐴                                                                                               | •                                                                             |                                     |                     |                    |          |
| SERV<br>ACC<br>Seja Bem<br>CRISTOVAO        | Vindo!<br>De arimateia pereira                                                             | ESTRIT                                                                                                    | 0                                                                             | Fechar Sessão                       | )<br>Hota Fis       | ical 1 de 2        | <u>~</u> |
| Remetente:                                  | 11.160.265-3 -                                                                             |                                                                                                    |                                                                               |                                     |                     |                    |          |
| Recinto Alfandegado:                        | 59.469.316/0001-70 - KSK E                                                                 | KPORTAÇÃO E IMPORTAÇ                                                                                                | ÃO SA                                                                         |                                     |                     |                    |          |
| Número NF: 8<br>6504<br>CFOP: DE PR<br>ESTA | NUMA UNICADE EQUIVAR<br>- REMESSA DE MERCADORIA<br>KODUTOS INDUSTRIALIZADOS<br>BELECIMENTO | ente, devendo também ser fe<br>Data Emissão: <mark>06 de</mark><br>IS PARA FORMAÇÃO DE L<br>S OU PRODUZIDOS PELO PI | xitos os ajustes da quantida<br>Abril de 2011<br>OTE DE EXPORTAÇÃO,<br>RÓPRIO | de e dos valores.<br>Otde de itens: | 1                   |                    |          |
| Item                                        | Código do produto                                                                          |                                                                                                    | Quantidade                                                                    |                                     | Vlr. Total do Íte   | m                  |          |
| 1 50031                                     | 000 Consulta NCM                                                                           |                                                                                                    | 20.000,000 kg                                                                 | •                                   | 30.00               | D0,00              |          |
|                                             | Descontos:                                                                                 | 0,00                                                                                                    | V                                                                             | alor IPI:                           | 0,00                |                    |          |
| Ou                                          | tras despesas:                                                                             | 0,00                                                                                                    | Valo                                                                          | or Total:                           | 30.000,00           |                    |          |
|                                             |                                                                                            | Validar Dados                                                                                                    | Limpar                                                                        |                                     |                     |                    |          |
|                                             |                                                                                            | serviços   Voltar   i                                                                                               | Ајида                                                                         |                                     |                     |                    | ▼        |
| Iniciar                                     | 🖉 Secretaria da Faze                                                                       | 🖉 Secretaria da Faze                                                                                                | SISTEMA DE EXPO                                                               | . 📴 Docume                          | 1711<br>nto1 - Micr | Exportação Indiret | tion% ▼  |

# Clique em "Gravar Nota Fiscal".

| C Secret    | aria da F                       | azenda de Goiás - Windov                                                       | ws Internet Explorer                                 |                                            |                               |                 |            |            |           | PX    |
|-------------|---------------------------------|--------------------------------------------------------------------------------|------------------------------------------------------|--------------------------------------------|-------------------------------|-----------------|------------|------------|-----------|-------|
| 🕖 http://v  | www.sefaz.                      | go.gov.br/NetAccess/000CtrAcs                                                  | s/AcessoRestrito/003frame_pri                        | incipal.htm                                |                               |                 |            |            |           | ~     |
| 🚖 🏟         | <b>a</b> -                      | 🔊 🕤 🖶 🝷 🔂 Página 🔹 🌔                                                           | 💮 Ferramentas 👻 🕢 🛪                                  |                                            |                               |                 |            |            |           |       |
|             | SER<br>AC<br>Seja Be<br>CRISTOV | VIÇOS DE<br>ESSO R<br>em Vindo!<br>ao de arimateia pereira                     |                                                      | 🖸 🎎 Logon 🛛 🎘 F                            | echar Sessão                  | 9               |            |            |           |       |
|             |                                 | CONFIRM                                                                        | AÇÃO DA GRAVA                                        | <b>LÇÃO DA NOTA</b>                        | FISCAL                        |                 |            |            |           |       |
|             | REMESS.                         | A DE MERCADORIA PARA FORMAÇÃ<br>Atenção: confira                               | o de lote em armazem alfane<br>os dados digitados    | pegado ou entreposto ad<br>para a gra∨ação | uaneiro Locali:<br>da nota fi | ZADO EM OUTRA I | JF         |            |           |       |
| R           | Remetente:                      | 11.160.265-3 -                                                                 |                                                      |                                            |                               |                 |            |            |           |       |
| De          | estinatário:                    | 59.469.316/0001-70 - KSK EXP                                                   | ORTAÇÃO E IMPORTAÇÃO SA                              | v                                          |                               |                 |            |            |           |       |
|             | himmene hil                     | 0                                                                              | Dete Erziae <sup>2</sup> er OC de Al                 | wil de 2014                                |                               |                 |            |            |           |       |
|             | CFOP                            | 6504 - REMESSA DE MERCAD<br>EXPORTAÇÃO, DE PRODUTOS<br>PRÓPRIO ESTABELECIMENTO | ORIAS PARA FORMAÇÃO DE L<br>INDUSTRIALIZADOS OU PROD | OTE DE<br>UZIDOS PELO                      | Qtde de itens:                | 1               |            |            |           |       |
| Seq.        | Códiao                          | D                                                                              | escricão do produto                                  | Unid.                                      | Quant.                        | VIr. Unitário   | Vir. Total |            |           |       |
| 1           | 5003100                         | DESPERDICIOS DE SEDA,NAO                                                       | CARDADOS NEM PENTEADOS                               | KG                                         | 20.000,000                    | 1,50000000      | 30.000,00  |            |           |       |
|             |                                 |                                                                                | Des<br>Outras des                                    | contos: 0,0                                | )0 ∨a                         | alor IPI:       | 0,00       |            |           |       |
|             |                                 |                                                                                | Gravar Nota I                                        | Fiscal                                     |                               |                 |            |            |           |       |
|             |                                 |                                                                                | Serviços   Voltar   A                                | juda                                       |                               |                 |            |            |           | ~     |
| gravanf.asp |                                 |                                                                                |                                                      |                                            |                               | <b>J</b>        | 9          | Internet   | 4 100%    | •     |
| 🥙 Inio      | iar                             | Secretaria da Faze                                                             | 💋 Secretaria da Faze                                 | C SISTEMA DE EXPO                          | Docume                        | ento1 - Micr    | Exportaç   | ão Indiret | a 🖉 🕫 🗞 🚾 | 10:35 |

Se houver mais de uma Nota Fiscal na mesma carga clique em "Informar a próxima Nota Fiscal" e repita os procedimentos efetuados para o registro da primeira nota fiscal.

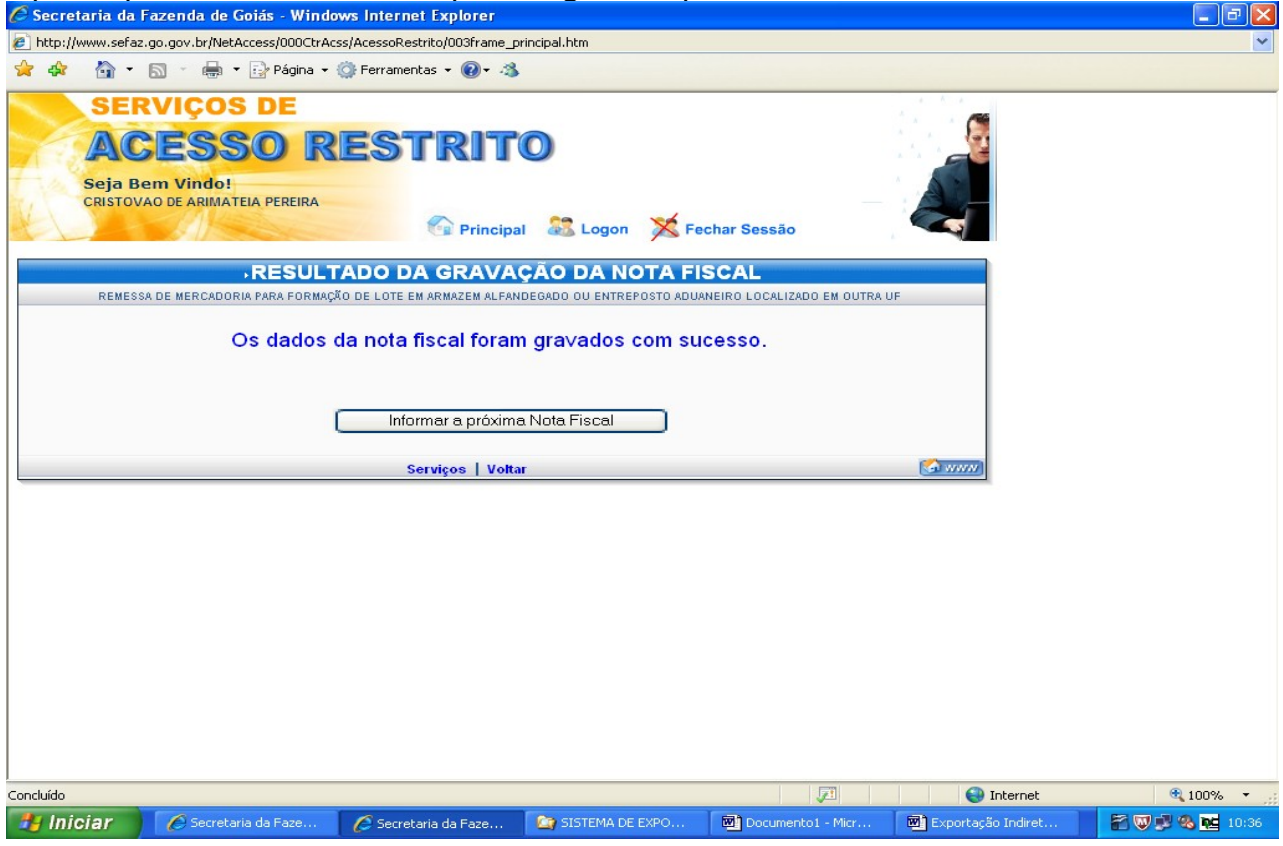

Após preencher os dados de todas as Notas Fiscais clique em "Gerar o Documento de Controle de Exportação".

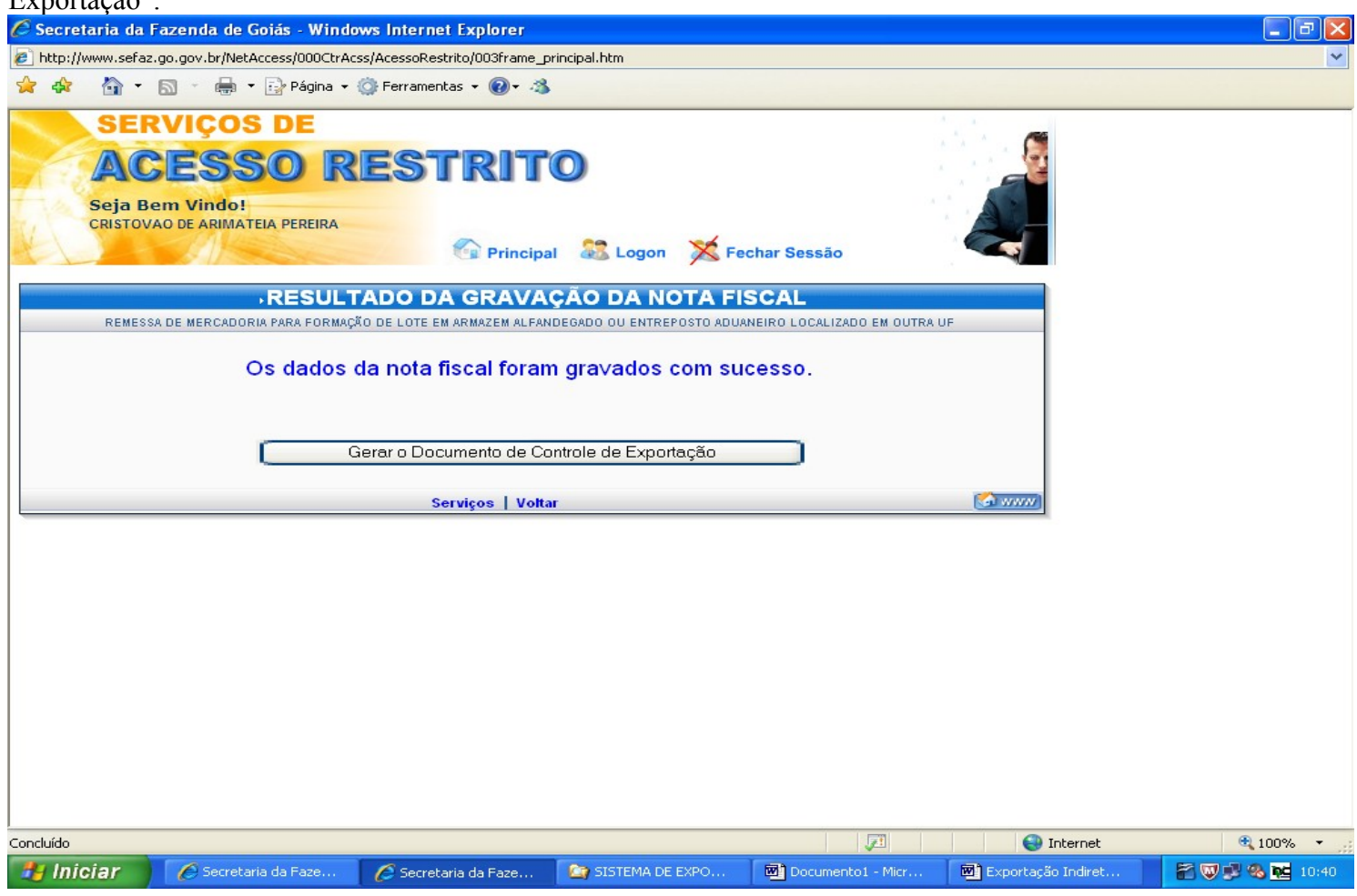

Marque as Notas Fiscais e clique em "Gerar DCE". Os DCEs referentes ás outras Notas Fiscais poderão ser geradas no link "Emissão de DCE a partir de notas fiscais pendentes".

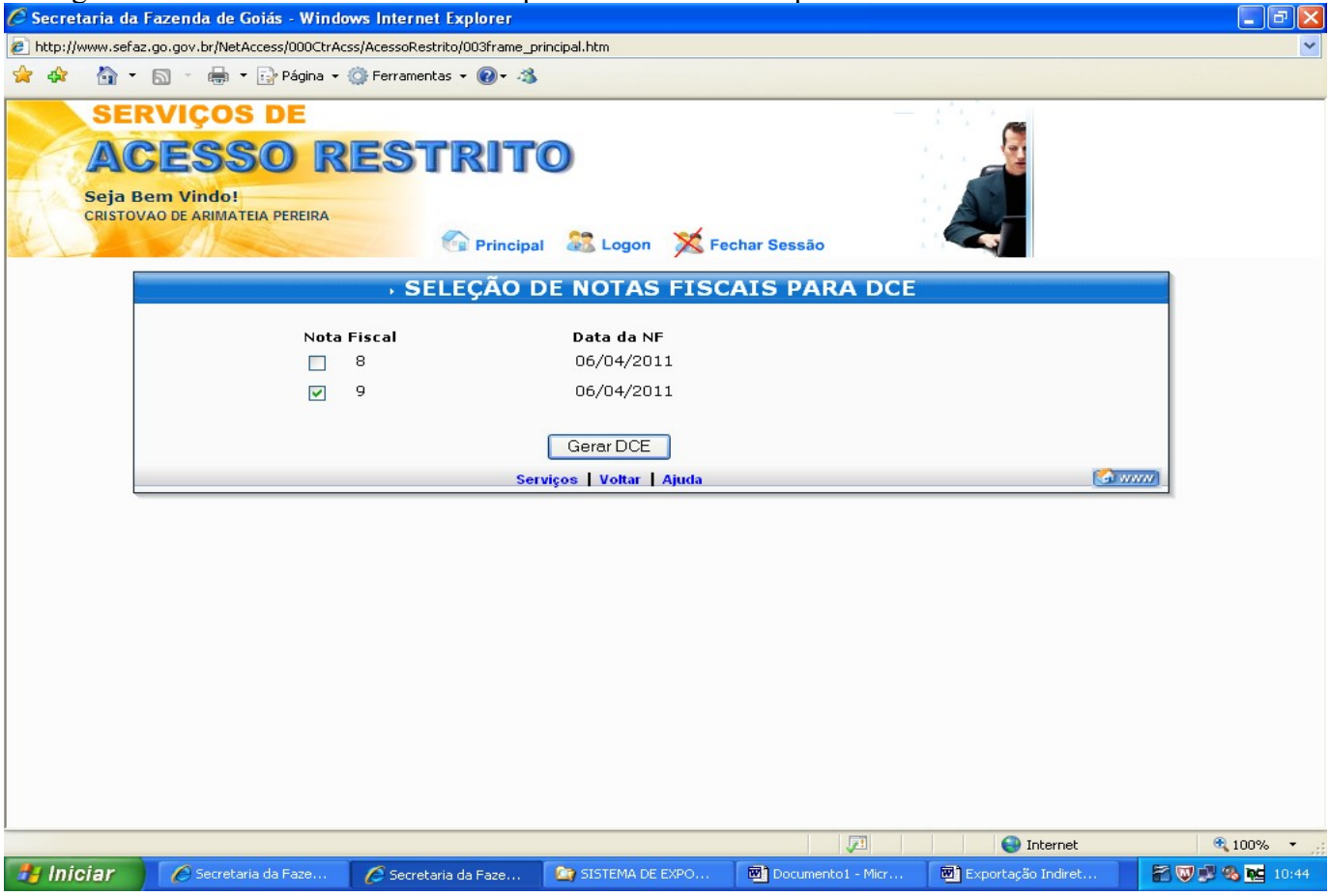

#### EMISSÃO DO DCE A PARTIR DE NOTAS FISCAIS PENDENTES.

Durante a emissão do DCE, caso ocorra algum problema, como queda de energia, queda do sistema, ou qualquer outro que impeça a conclusão do processo de emissão do DCE, Repita os procedimentos das páginas 1 e 2 e clique em "emissão de DCE a partir de notas fiscais pendentes".

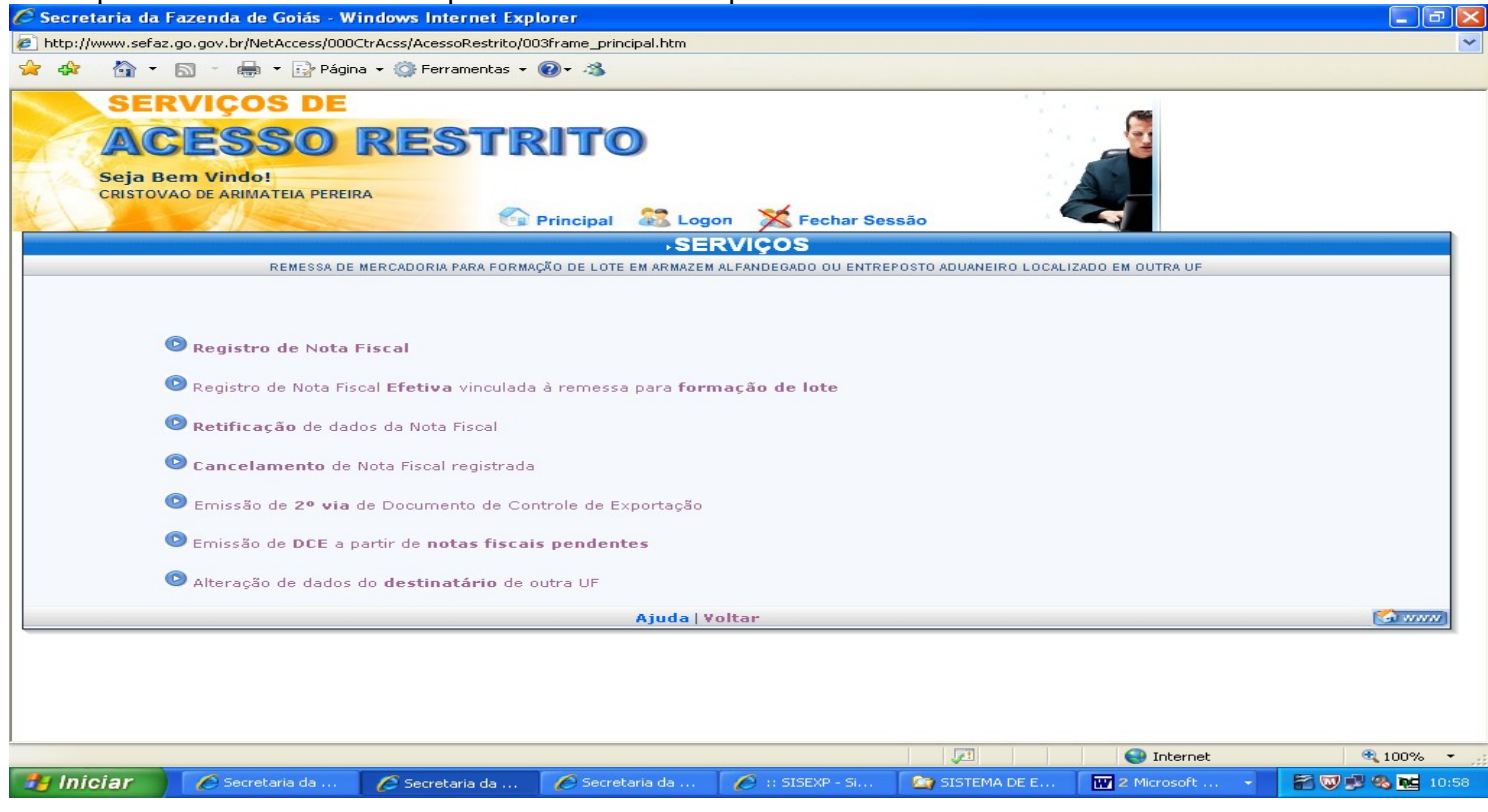

#### Coloque o CNPJ do Recinto Alfandegado e clique em "Avançar".

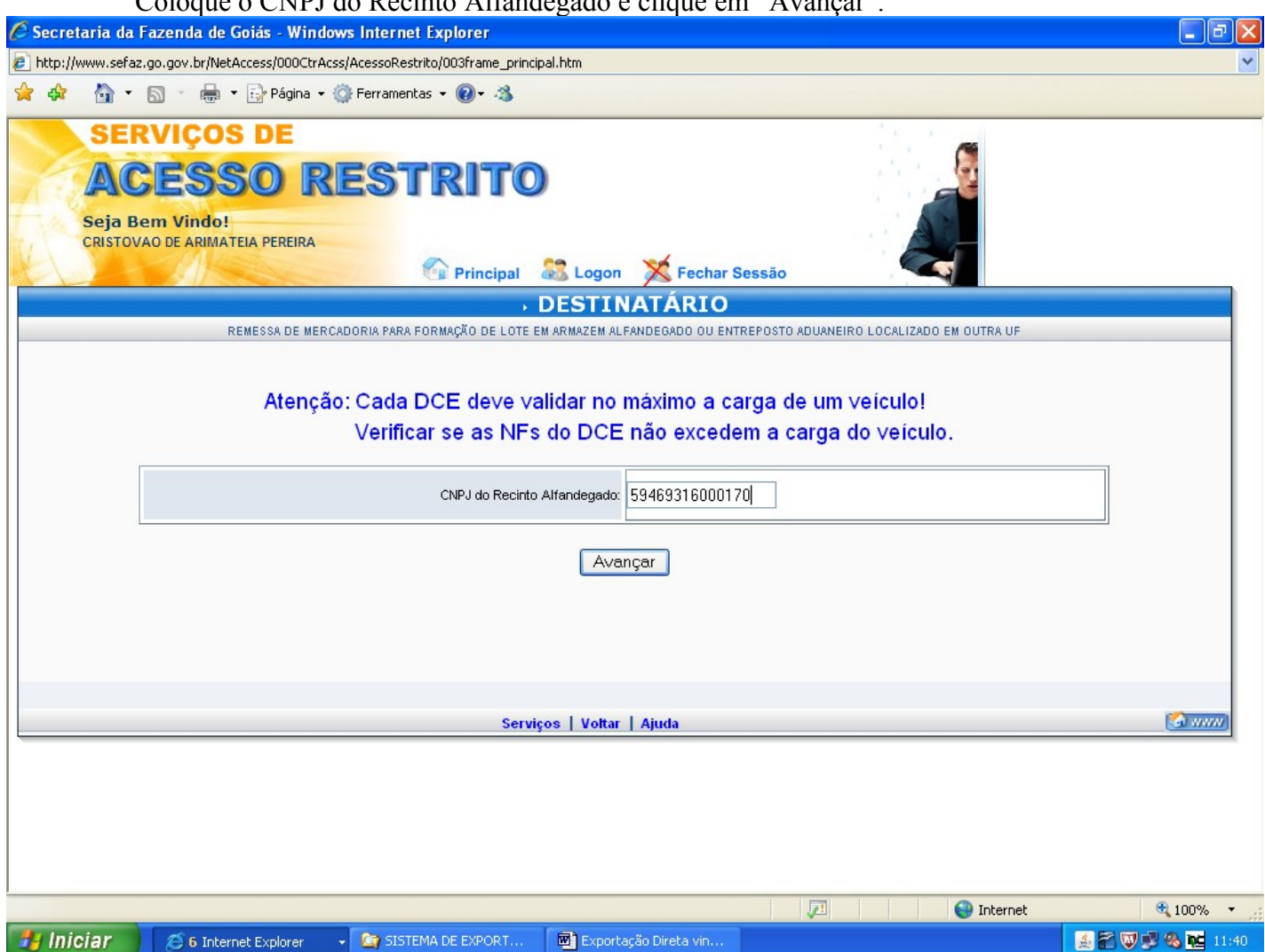

#### Marque o número da nota fiscal desejada e clique em "Gerar DCE".

| 🖉 Secretaria da Fa    | zenda de Goiás - Windows                          | Internet Explorer             | ľ                               |            |            |                   |
|-----------------------|---------------------------------------------------|-------------------------------|---------------------------------|------------|------------|-------------------|
| http://www.sefaz.go   | o.gov.br/NetAccess/000CtrAcss//                   | AcessoRestrito/003frame_princ | ipal.htm                        |            |            | ~                 |
| 🚖 🕸 🟠 • 🖻             | 🛯 🔹 🖶 👻 🔂 Página 🕶 🌍                              | Ferramentas 👻 🕢 🛪             |                                 |            |            |                   |
| SER<br>AC<br>Seja Ber | SERVIÇOS DE<br>ACESSO RESTRITO<br>Seja Bem Vindo! |                               |                                 |            |            |                   |
| CRISTOVAC             | J DE ARIMATEIA PEREIRA                            | Principal                     | 😹 Logon 🔀 Fechar                | Sessão     |            |                   |
|                       |                                                   | → SELEÇÃO DE                  | NOTAS FISCAI                    | S PARA DCE |            |                   |
|                       | Nota Fis<br>V 8                                   | scal                          | <b>Data da NF</b><br>06/04/2011 |            |            |                   |
|                       |                                                   | Serviç                        | Gerar DCE                       |            |            | a                 |
|                       |                                                   |                               |                                 |            |            |                   |
|                       |                                                   |                               |                                 |            |            |                   |
|                       |                                                   |                               |                                 |            |            |                   |
|                       |                                                   |                               |                                 |            |            |                   |
|                       |                                                   |                               |                                 |            |            |                   |
| Concluído             |                                                   |                               |                                 | JE I       | 😜 Internet | 🔍 100% 🔻 📑        |
| 🥙 Iniciar 🔰           | 🥭 6 Internet Explorer 🔹 👻                         | SISTEMA DE EXPORT             | Exportação Direta vin           |            |            | 🏄 🚰 👿 🦆 🗞 🚾 11:42 |

# RETIFICAÇÃO DE DADOS DA NOTA FISCAL.

Até 6 (seis) horas após a emissão de DCE o mesmo pode ser retificado ou cancelado. Se o erro ocorrer ao digitar o número ou data da emissão da nota fiscal, o DCE precisará ser cancelado e emitido novamente. Para corrigir o DCE repita os procedimentos das páginas 1 e 2 e clique em "Retificação de dados da Nota Fiscal".

| 🖉 Secretaria da Fazenda de Goiás - Windows Internet Explorer                                                                                                    |                     |
|----------------------------------------------------------------------------------------------------|---------------------|
| http://www.sefaz.go.gov.br/NetAccess/000CtrAcss/AcessoRestrito/003frame_principal.htm                                                                                                    | ~                   |
| 🚖 🐟 🐴 🔹 🗟 🔹 🖶 🕈 📴 Página 🔹 🎯 Ferramentas 👻 🚱 🕶 🦓                                                                                                    |                     |
| SERVIÇOS DE<br>ACESSO RESTRITO<br>Seja Bem Vindo!<br>CRISTOVAO DE ARIMATEIA PEREIRA<br>Principal & Logon Fechar Sessão<br>SERVIÇOS                                                                                                    |                     |
| REMESSA DE MERCADORIA PARA FORMAÇÃO DE LOTE EM ARMAZEM ALFANDEGADO OU ENTREPOSTO ADUANEIRO LOC.                                                                                                    | ALIZADO EM OUTRA UF |
| <ul> <li>Begistro de Nota Fiscal</li> <li>Registro de Nota Fiscal Efetiva vinculada à remessa para formação de lote</li> <li>Retificação de dados da Nota Fiscal</li> <li>Cancelamento de Nota Fiscal registrada</li> <li>Emissão de 2º via de Documento de Controle de Exportação</li> <li>Emissão de DCE a partir de notas fiscais pendentes</li> <li>Alteração de dados do destinatário de outra UF</li> </ul> |                     |
| Ajuda   Voltar                                                                                                    |                     |
|                                                                                                    | 🖓 Internet 😵 100% - |
| 🔧 Iniciar 🖉 Secretaria da Fazend 🌈 Secretaria da Fazend 🖻 Exportação Direta vin 🕲 Exportação Indireta                                                                                                    | a 👔 🖓 🕲 🔂 16:00     |
|                                                                                                    |                     |

Preencha os campos solicitados e clique em "Avançar".

| 🖉 Secretaria da Fazenda de Goiás - Windows Internet Explorer                                                                   |                   |
|----------------------------------------------------------------------------------------------------|-------------------|
| e http://www.sefaz.go.gov.br/NetAccess/000CtrAcss/AcessoRestrito/003frame_principal.htm                                        | ~                 |
| 🙀 🏘 🎽 🛪 📾 🔹 🎰 V 🔂 Página + 🎡 Ferramentas + 🔞 - 🦓                                                                               |                   |
| SERVIÇOS DE<br>ACESSO RESTRITO<br>Seja Bem Vindo!<br>CRISTOVAO DE ARIMATEIA PEREIRA<br>Principal 2 Logon X Fechar Sessão       |                   |
| →RETIFICAÇÃO DE NOTA FISCAL                                                                                                    |                   |
| REMESSA DE MERCADORIA PARA FORMAÇÃO DE LOTE EM ARMAZEM ALFANDEGADO OU ENTREPOSTO ADUANEIRO LOCALIZADO EM OUTRA UF              |                   |
| Sr. Contribuinte, na alteração de sua nota fiscal deverá ser gerado e impresso um novo<br>Documento de Controle de Exportação. |                   |
| Data Emissão: 06 🗸 Abril 🗸 2011                                                                                                |                   |
| Número da NF: 8                                                                                                    |                   |
| [Avançar]                                                                                                    |                   |
| Serviços   Voltar   Ajuda                                                                                                    |                   |
|                                                                                                    |                   |
| Concluído                                                                                                    | 🔍 100% 🔻 🛒        |
| 🛃 Iniciar 🖉 🄗 Secretaria da Fazend 🍘 Exportação Direta vin 🕲 Exportação Indireta                                               | n 🕄 🔊 🚳 👿 🔂 16:02 |

Clique am "Informar /Patificar as itans de Note Fiscal"

| Clique em         | mormai / Reu                    | mear os nens da                  | i nota fiscal.              |                     |                     |                 |
|-------------------|---------------------------------|----------------------------------|-----------------------------|---------------------|---------------------|-----------------|
| 🖉 Secretaria da I | Fazenda de Goiás - Window       | rs Internet Explorer             |                             |                     |                     | - 6 🛛           |
| http://www.sefaz  | .go.gov.br/NetAccess/000CtrAcss | /AcessoRestrito/003frame_princip | al.htm                      |                     |                     | ~               |
| 🚖 🕸 🟠 •           | 📓 🕤 🖶 🔻 🔂 Página 🕶 🄇            | Ferramentas 🕶 🕢 🛪 🖏              |                             |                     |                     |                 |
| SER               | RVIÇOS DE                       |                                  |                             |                     |                     |                 |
| AC                | ESSO R                          | ESTRITO                          | )                           |                     |                     |                 |
| Seja B            | em Vindo!                       |                                  |                             |                     |                     |                 |
| CRISTOV           | AO DE ARIMATEIA PEREIRA         | ~                                | · · · ·                     |                     |                     |                 |
|                   |                                 | Principal d                      | 👪 Logon 🛛 🕅 Fechar S        | essão               |                     |                 |
|                   |                                 | NOTA FISCAL/R                    | RETIFICAÇÃO                 |                     |                     |                 |
| RE                | MESSA DE MERCADORIA PARA FORM   | AÇÃO DE LOTE EM ARMAZEM ALFAN    | DEGADO OU ENTREPOSTO ADUANE | IRO LOCALIZADO EM C | IUTRA UF            |                 |
| Remetente: 1      | 1 160 265 3 CRISTOVAD DE AR     |                                  |                             |                     |                     |                 |
| Destinatário: 5   | 9469316000170 - KSK EXPORTAG    | ÃO E IMPORTAÇÃO SA               |                             |                     |                     |                 |
|                   |                                 |                                  |                             |                     |                     |                 |
| Número<br>NF: 8   | Data Emissã                     | o: 06/04/2011 Mode               | lo: 55 Série                | : 1                 | SubSérie:           |                 |
| CFOP: 6504 -      | REMESSA DE MERCADORIAS PAR      | RA FORMAÇÃO DE LOTE DE EXPO      | RTAÇÃO, DE PRODUTOS INDUST  | 'RIALIZADOS O 🔽     | Qtde de<br>itens: 1 |                 |
|                   | 1992                            |                                  |                             |                     |                     |                 |
|                   | [ In                            | formar/Retificar os itens da     | Nota Fiscal 💦 🗌 🗌           | mpar                |                     |                 |
|                   |                                 |                                  |                             |                     |                     |                 |
|                   |                                 |                                  |                             |                     |                     |                 |
|                   |                                 | Serviços   Voltar   A            | ijuda                       |                     |                     |                 |
|                   |                                 |                                  |                             |                     |                     |                 |
|                   |                                 |                                  |                             |                     |                     |                 |
|                   |                                 |                                  |                             |                     |                     |                 |
|                   |                                 |                                  |                             |                     |                     |                 |
|                   |                                 |                                  |                             |                     |                     |                 |
|                   |                                 |                                  |                             |                     |                     |                 |
|                   |                                 |                                  |                             |                     | 🚭 Internet          | 🔍 100% 👻 💡      |
| 🛃 Iniciar         | Secretaria da Fazend            | 🖉 Secretaria da Fazend           | Exportação Direta vin       | 💌 Exportação Inc    | lireta              | 🔐 💭 🗞 👿 🚾 16:04 |

Registre os valores corretos e clique em "Validar dados".

| 🖉 Secretaria d            | a Fazenda de Goiás - Wi                                                                | indows Internet Explorer                                      |                                        |                     |            |                 |  |  |
|---------------------------|----------------------------------------------------------------------------------------|---------------------------------------------------------------|----------------------------------------|---------------------|------------|-----------------|--|--|
| http://www.sel            | http://www.sefaz.go.gov.br/NetAccess/000CtrAcss/AccessoRestrito/003frame_principal.htm |                                                               |                                        |                     |            |                 |  |  |
| 🚖 🏟 🟠                     | r 🔝 🔹 🖶 🕇 🔂 Págin                                                                      | a 🕶 💮 Ferramentas 👻 🕢 🛪                                       |                                        |                     |            |                 |  |  |
| SE<br>A<br>CRISTO         | RVIÇOS DE<br>CESSO<br>Bem Vindo!<br>IVAO DE ARIMATEIA PEREIR                           | RESTRIT(                                                      | 🕽 🔊 🄀 Logon                            | r Sessão            |            |                 |  |  |
|                           |                                                                                        | →RETIFICAÇÃO DE                                               | NOTA FISCAL                            |                     |            |                 |  |  |
| Remetente<br>Destinatário | 11.160.265-3 - CRISTOVA                                                                | O DE ARIMATEIA PEREIRA<br>XPORTAÇÃO E IMPORTAÇÃO SA           |                                        |                     |            |                 |  |  |
| Número NF                 | 8                                                                                      | Data Emissão: 06/04/2011                                      | Modelo:                                | 55 Série:           | 1          |                 |  |  |
| CFOP                      | 6504 - REMESSA DE MERC<br>INDUSTRIALIZADOS OU PRO                                      | ADORIAS PARA FORMAÇÃO DE LOI<br>DUZIDOS PELO PRÓPRIO ESTABELE | TE DE EXPORTAÇÃO, DE PRODUT<br>CIMENTO | OS Gtde de itens:   | 1          |                 |  |  |
| Ítem                      | Código do produto                                                                      | 1                                                             | Quantidade                             | Valor Unitário      |            |                 |  |  |
| 1                         | 50031000 Consul                                                                        | Ita NCM 20                                                    | ).500,000 kg 💌                         | 1,500000            | D          |                 |  |  |
|                           | Descontos:                                                                             | 0,00                                                          | Valor IPI:                             |                     | 0,00       |                 |  |  |
|                           | Dutras despesas:                                                                       | 0,00                                                          | Valor Total:                           | 30.7                | 50,00      |                 |  |  |
|                           |                                                                                        | Validar Dados                                                 | Limpar                                 |                     |            |                 |  |  |
|                           |                                                                                        | Serviços   Voltar   Aj                                        | uda                                    |                     | (www)      |                 |  |  |
|                           |                                                                                        |                                                               |                                        |                     |            |                 |  |  |
| Concluído                 |                                                                                        |                                                               |                                        |                     | 😜 Internet | 🔍 100% 🔻        |  |  |
| 🐉 Iniciar                 | 🥖 🌈 Secretaria da Fazer                                                                | nd 🜈 Secretaria da Fazend                                     | Exportação Direta vin                  | Exportação Indireta |            | 📓 🗊 🌯 🐺 🚾 16:08 |  |  |

Clique em "Gravar Nota Fiscal", O DCE estará corrigido.

| Clique e                           | and de Ceije Winder                                       | a FISCAL, O DCE es                                                         |                            | igido.            |                 |            |          |                 |
|------------------------------------|-----------------------------------------------------------|----------------------------------------------------------------------------|----------------------------|-------------------|-----------------|------------|----------|-----------------|
| bttp://www.sefaz.g                 | o gov br/NetAccess/000CtrAcss                             | AcessoRestrito/003frame_principal.htm                                      |                            |                   |                 |            |          |                 |
| 🚽 🏤 🦾 + 🗈                          | 🛯 🕤 🖶 🔹 🕞 Página 🗸 🗯                                      | Ferramentas • 🔞 • 🖄                                                        |                            |                   |                 |            |          |                 |
| SER<br>AC<br>Seja Ber<br>CRISTOVAN | VIÇOS DE<br>ESSO RI<br>m Vindo!<br>d de arimateia pereira | ESTRITO                                                                    | on 🔀 Fec                   | har Sessão        |                 |            |          |                 |
| A<br>Remetente:                    | CONFIRMA                                                  | ÇAO DE RETIFICAÇÃO D<br>6 dados digitados para a<br>6 ARIMATEIA PEREIRA    | JA NOTA<br>gravação        | -ISCAL<br>da nota | fiscal          | ]          |          |                 |
| Destinatário:                      | 59469316000170 - KSK EXPO                                 | RTAÇÃO E IMPORTAÇÃO SA                                                     |                            |                   |                 |            |          |                 |
| blúmere blE                        |                                                           | Data Estimativa 00/04/2014                                                 | Medalar                    |                   | Cásia           |            |          |                 |
| CFOP                               | 6504 - REMESSA DE MERCADO<br>NDUSTRIALIZADOS OU PRODI     | DRIAS PARA FORMAÇÃO DE LOTE DE EXPO<br>JZIDOS PELO PRÓPRIO ESTABELECIMENTO | DRTAÇÃO, DE PR             | ODUTOS            | Qtde de itens:  | 1          |          |                 |
| Seq. Código I                      | Descrição do produto                                      |                                                                            | Unid. Quantida<br>(3 casas | de<br>decimais)   | VIr. Unitário   | Vir. Total |          |                 |
| 1 50031000                         | DESPERDICIOS DE SEDA,NAO O                                | ARDADOS,NEM PENTEADOS                                                      | kg                         | 20.500,000        | 1,50000000      | 30.750,00  |          |                 |
|                                    |                                                           | Desconto:                                                                  | 0,00                       | Valo              | or IPI:         | 0,00       |          |                 |
|                                    |                                                           | Outras despesas:                                                           | 0,00                       | Valor 1           | Fotal:          | 30.750,00  |          |                 |
|                                    |                                                           | Gravar Nota Fiscal                                                         |                            |                   |                 |            |          |                 |
|                                    |                                                           | Serviços   Voltar                                                          |                            |                   |                 | 🚺 www      |          |                 |
|                                    |                                                           |                                                                            |                            |                   |                 |            |          |                 |
|                                    |                                                           |                                                                            |                            |                   |                 | 6          | Internet | 🔍 100% 🔻 💡      |
| 🛃 Iniciar                          | 🖉 Secretaria da Fazend                                    | 🖉 Secretaria da Fazend 🛛 🖳 Exp                                             | ortação Direta vi          | 1 🖻 Đ             | kportação Indir | eta        |          | 🖀 🚅 🍓 👿 🚾 16:09 |

CANCELAMENTO DO DCE.

Da mesma forma, o DCE poderá ser cancelado dentro de 6 (seis) horas após a emissão. Para cancelar um DCE repita os procedimentos das páginas 1 e 2 e clique em "Cancelamento de Nota Fiscal registrada".

| 🖉 Secretaria da Fazer                      | da de Goiás - Window                                                                                                    | s Internet Explorer                                                                                                    |                                                                          |                     |                |                  |
|--------------------------------------------|----------------------------------------------------------------------------------------------------|----------------------------------------------------------------------------------------------------|--------------------------------------------------------------------------|---------------------|----------------|------------------|
| http://www.sefaz.go.go                     | v.br/NetAccess/000CtrAcss                                                                                                    | AcessoRestrito/003frame_princi                                                                                                    | pal.htm                                                                  |                     |                | *                |
| 🚖 🕸 🟠 • 🖾 ·                                | 🖶 👻 🔂 Página 👻 🌀                                                                                                    | Ferramentas 🔹 🔞 🔹 🐴                                                                                                    |                                                                          |                     |                |                  |
| SERVI<br>ACE<br>Seja Bem V<br>CRISTOVAO DE | COS DE<br>SSO RI<br>Indo!<br>ARIMATEIA PEREIRA                                                                                                    | ESTRITO                                                                                                    |                                                                          | essão               | DO EM OUTRA UF |                  |
| S Re<br>Re<br>Ca<br>Err<br>Alt             | gistro de Nota Fiscal<br>gistro de Nota Fiscal Efe<br>tificação de dados da<br>ncelamento de Nota F<br>nissão de 2º via de Doc<br>issão de DCE a partir d<br>eração de dados do de: | <b>tiva</b> vinculada à remessa :<br>Nota Fiscal<br>scal registrada<br>umento de Controle de Exp<br>e <b>notas fiscais pendente</b><br>s <b>tinatário</b> de outra UF | para <b>formação de lote</b><br>portação<br>o <b>s</b><br>Ajuda   ¥oltar |                     |                | <b>(20</b> 9999) |
|                                            |                                                                                                    |                                                                                                    |                                                                          |                     | 😜 Internet     | € 100% ×         |
| 🦺 Iniciar 🔰 💋                              | Secretaria da Fazend                                                                                                    | 🖉 Secretaria da Fazend                                                                                                    | Exportação Direta vin                                                    | Exportação Indireta |                | 16:12            |

Coloque a data e o número da nota fiscal a ser cancelada e clique em "Avançar".

| COTOQUE a Ua<br>Secretaria da Fazenda de G                  | oiás - Windows Inte     | o da nota ns<br>met Explorer | scal a sel ca             | licelada e ci         | ique em      | Avaliçai |                 |
|-------------------------------------------------------------|-------------------------|------------------------------|---------------------------|-----------------------|--------------|----------|-----------------|
| http://www.sefaz.go.gov.br/NetA                             | ccess/000CtrAcss/Acessc | Restrito/003frame_princip    | oal.htm                   |                       |              |          | <u>∠</u>        |
| 🚖 🏘 🦓 • 🗟 • 🖶 •                                             | 🔂 Página 👻 🙆 Ferra      | mentas 🛛 🔞 🛪                 |                           |                       |              |          |                 |
| SERVIÇOS<br>ACESS<br>Seja Bem Vindo!<br>CRISTOVAO DE ARIMAT | DE<br>O RES             |                              | 😹 Logon 🚿 F               | echar Sessão          |              |          |                 |
|                                                             | CANOF                   |                              |                           |                       |              |          | <u>^</u>        |
| REMESSA DE MERCADOR                                         | A PARA FORMAÇÃO DE LOT  | E EM ARMAZEM ALFANDEG        | ADO OU ENTREPOSTO ADU     | JANEIRO LOCALIZADO EM | OUTRA UF     |          |                 |
| Termo de Credenciamer                                       | to: 63975               |                              |                           |                       |              |          |                 |
| Inscrição Estadu                                            | al :<br>CRISTOVAO DE    | ARIMATEIA PEREII             | RA                        |                       |              |          |                 |
| Data Emiss                                                  | ão: 06 💌 Abril          | 2011                         |                           |                       |              |          |                 |
| Número da                                                   | NF: 8                   |                              |                           |                       |              |          |                 |
|                                                             |                         | Avançar<br>avança p          | para a proxima pagina e v | valida a nota fiscal  |              |          |                 |
|                                                             |                         | Voltar                       |                           |                       | <b>(</b>     | www]     |                 |
|                                                             |                         |                              |                           |                       |              |          |                 |
|                                                             |                         |                              |                           |                       |              |          |                 |
| )<br>002frmValcancelamentoex.asp                            |                         |                              |                           |                       |              | Internet | € 100% ▼        |
| 👭 Iniciar 🖉 🖉 Secretar                                      | a da Fazend 🛛 🌈         | iecretaria da Fazend         | Exportação Direta         | vin                   | :ão Indireta |          | 🚰 🔊 🗞 🐨 🔂 16:13 |

Certifique-se de sua opção e clique em "Cancelar NF", o DCE estará cancelado. Se o DCE referir-se a mais de uma nota fiscal clique também em "Gerar Controle de Exportação com as notas restantes". Será emitido outro DCE com número diferenciado com as demais notas fiscais.

| 🖉 Secretaria da Fazenda de Goiás - Wi                                     | indows Internet Explorer                               |                       |                       |          | - 6 🛛         |
|---------------------------------------------------------------------------|--------------------------------------------------------|-----------------------|-----------------------|----------|---------------|
| http://www.sefaz.go.gov.br/NetAccess/000C                                 | trAcss/AcessoRestrito/003frame_princip                 | oal.htm               |                       |          | ~             |
| 🚖 🏟 🏠 👻 🗟 👻 🖶 Página                                                      | a 🔹 💮 Ferramentas 🝷 🔞 🔹 🦓                              |                       |                       |          |               |
| SERVIÇOS DE<br>ACESSO<br>Seja Bem Vindo!<br>CRISTOVAO DE ARIMATEIA PEREIR | RESTRITO                                               | 🚨 Logon 🛛 💥 Fechar S  | essão                 |          |               |
|                                                                           | CANCELAMENTO DE                                        | OPERAÇÕES             |                       |          |               |
|                                                                           | FISCAL FOI CANCELAI<br>Gerar Controle de Exportação co | DA COM SUCESSO        |                       |          |               |
|                                                                           |                                                        |                       |                       |          |               |
|                                                                           |                                                        |                       |                       |          |               |
|                                                                           |                                                        |                       |                       |          |               |
|                                                                           |                                                        |                       |                       |          |               |
|                                                                           |                                                        |                       |                       |          |               |
|                                                                           |                                                        |                       |                       |          |               |
| I<br>Concluído                                                            |                                                        |                       |                       | Internet | 100% •        |
| 🤧 Iniciar 🔗 Secretaria da Fazer                                           | d 🧷 Secretaria da Fazend                               | Exportação Direta vin | 💌 Exportação Indireta | B        | 💆 🧠 👿 隆 16:20 |

# EMISSÃO DE 2ª VIA DO DCE.

Para emissão de 2ª via do documento de controle de exportação repita os procedimentos das páginas 1 e 2 e clique em "Emissão de 2ª via de Documento de Controle de Exportação".

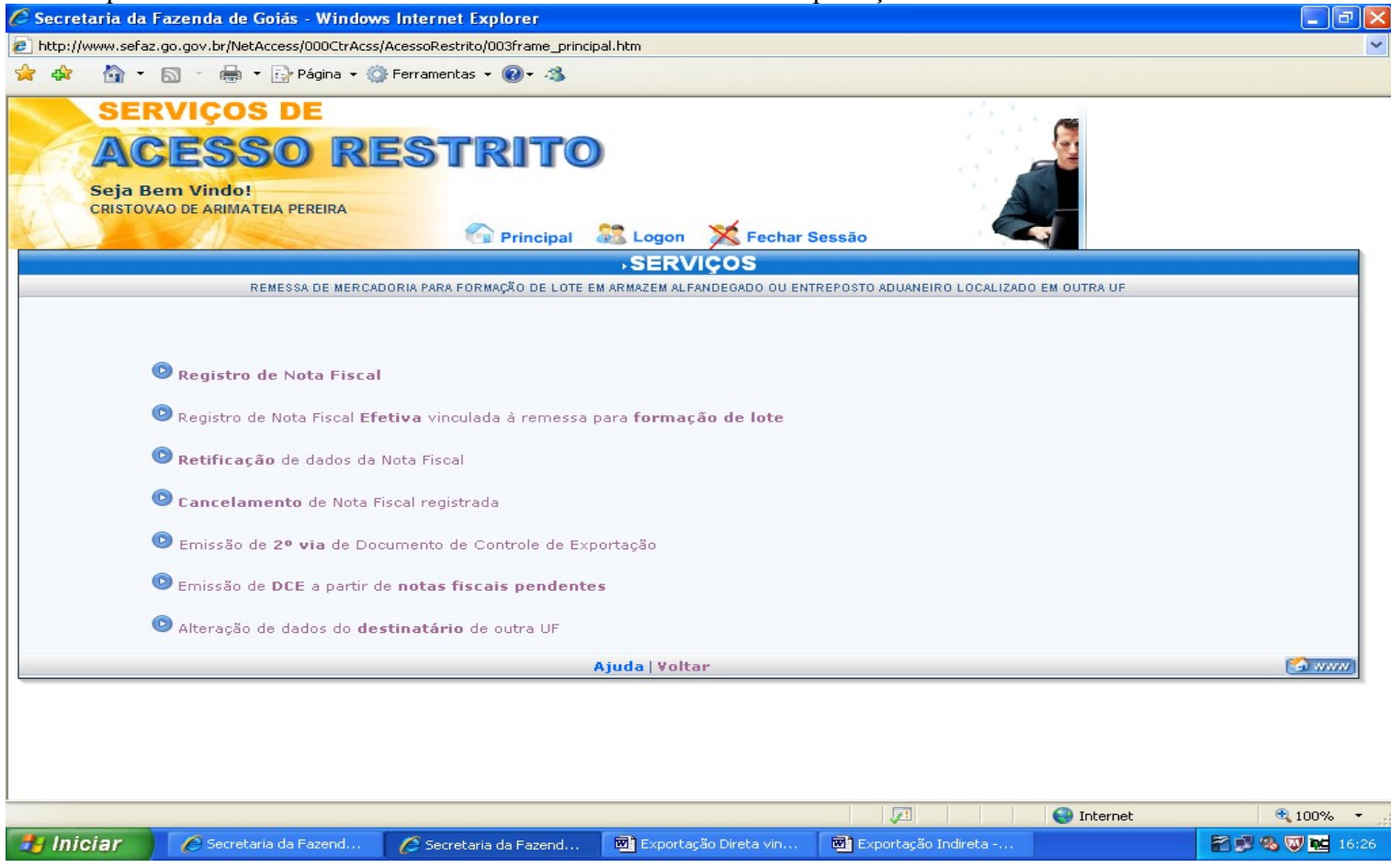

Preencha com o número da nota fiscal e a data a ser emitido a 2ª via, clique em avançar, o DCE estará disponível para impressão.

| 🖉 Secretaria da Fazenda de Goiás                                    | - Windows Internet Explorer                                                                                    |                                   |                     |            |               |
|---------------------------------------------------------------------|----------------------------------------------------------------------------------------------------|-----------------------------------|---------------------|------------|---------------|
| http://www.sefaz.go.gov.br/NetAccess                                | s/000CtrAcss/AcessoRestrito/003frame_principal                                                                 | l.htm                             |                     |            | ~             |
| 😭 🏟 🟠 • 📾 • 🖶 • 🕞                                                   | Página 🔻 🌍 Ferramentas 👻 🔞 🕶 🦄                                                                                 |                                   |                     |            |               |
| SERVIÇOS D<br>ACESSO<br>Seja Bem Vindo!<br>CRISTOVAO DE ARIMATEIA P | EREIRA<br>EREIRA<br>Constantion<br>EMISSÃO DE SEGUND<br>Número da Nota Fiscal:<br>Data da Nota Fiscal:<br>16 V | Logon X Fechar Ser<br>A VIA - DCE | ssão                |            |               |
|                                                                     | Avançar<br>Serviços Voltar                                                                                     |                                   |                     |            |               |
|                                                                     |                                                                                                    |                                   |                     |            |               |
| valsegundaviaregexp.asp                                             |                                                                                                    |                                   |                     | 😔 Internet | 🔍 100% 🔹 🛒    |
| 🛃 Iniciar 🔗 🖉 Secretaria da                                         | Fazend 🧭 Secretaria da Fazend                                                                                  | 💌 Exportação Direta vin           | Exportação Indireta | 8          | 🗩 🚳 👿 隆 16:27 |
|                                                                     |                                                                                                    |                                   |                     |            |               |

## ALTERAÇÃO DE DADOS DO DESTINATÁRIO DE OUTRA UNIDADE DA FEDERAÇÃO.

Se constar alteração dos dados cadastrais do recinto alfandegado de destino das mercadorias, como mudança de endereço, por exemplo, você poderá altera-los clicando em "Alteração de dados do destinatário de outra UF", após repetir os procedimentos das páginas 1 e 2.

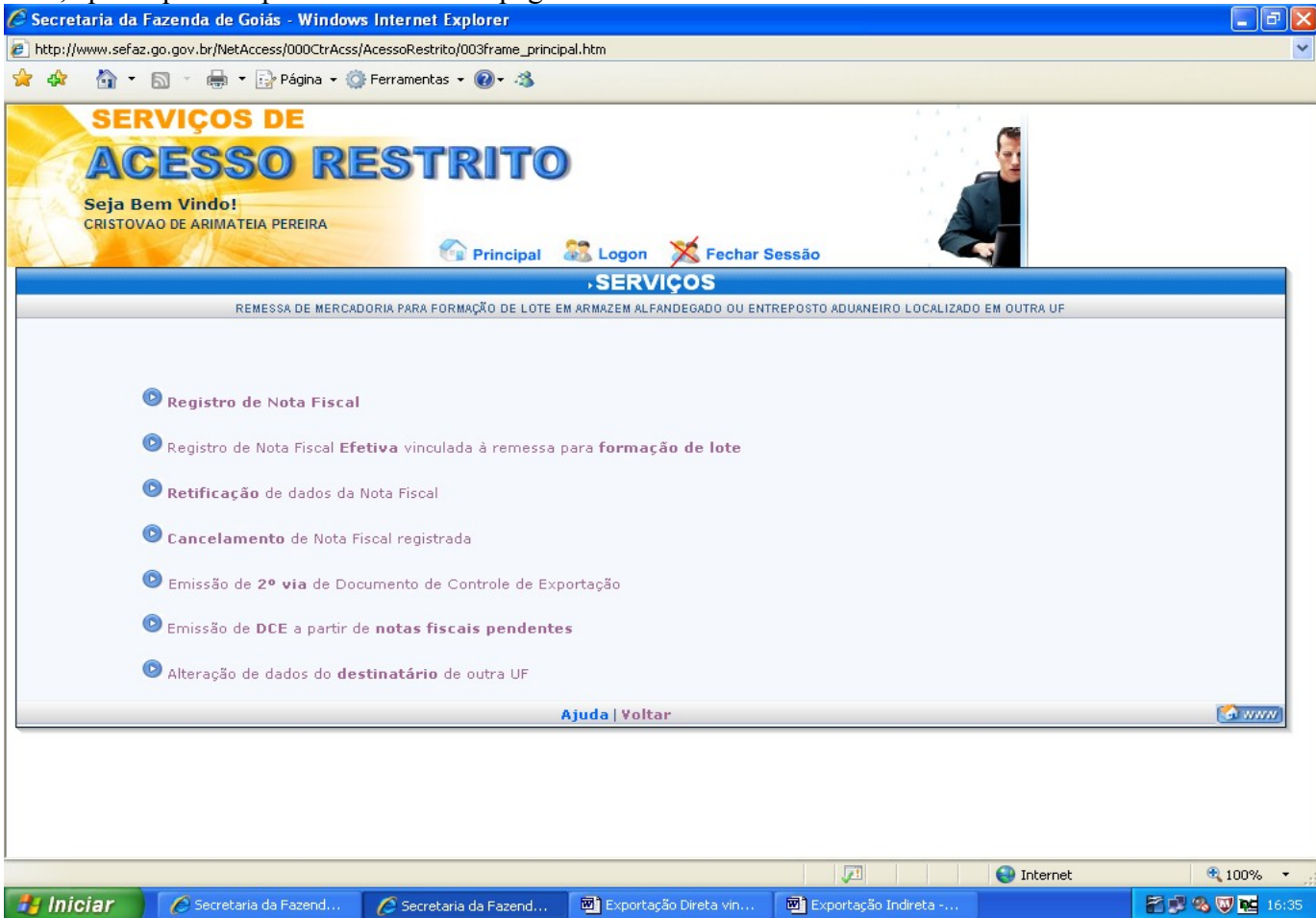

Preencha o campo respectivo com o número do CNPJ do recinto alfandegado e clique em "Avançar".

| 🖉 Secretaria da Fazenda de Goiás - Windows Internet Explorer                             |                  |               |
|------------------------------------------------------------------------------------------|------------------|---------------|
| http://www.sefaz.go.gov.br/NetAccess/000CtrAcss/AcessoRestrito/003frame_principal.htm    |                  | ~             |
| 🙀 💠 🏠 🔹 🗟 🐘 💀 📴 Página 👻 🍈 Ferramentas 👻 🔞 🕶 🦓                                           |                  |               |
| SERVIÇOS DE<br>ACCESSO RESTRITO<br>Seja Bem Vindo!<br>CRISTOVAO DE ARIMATEIA PEREIRA     | DO EM OUTRA UF   |               |
| Avançar                                                                                  |                  |               |
| Serviços   Voltar   Ajuda                                                                | <b>***</b>       |               |
|                                                                                          |                  |               |
| Concluído                                                                                | Internet         | 🔍 100% 🔻 🛒    |
| 🐉 Iniciar 🖉 C Secretaria da Fazend 🌈 Secretaria da Fazend 👜 Exportação Direta vin 👰 Expo | ortação Indireta | 🎦 🕵 🧐 🚾 16:37 |

Na tela apresentada a seguir você deverá alterar os dados cadastrais do destinatário conforme cadastro oferecido pelo mesmo e clique em "Alterar".

| Co Secretaria da razenda de Golas - Windows Internet Explorer                                                         | _ D D 🛛  |
|----------------------------------------------------------------------------------------------------|----------|
| e http://www.sefaz.go.gov.br/NetAccess/000CtrAcss/AcessoRestrito/003frame_principal.htm                               | ~        |
| 🚖 🏘 📲 🛪 🔝 🝸 🖶 👻 📴 Página 👻 🎯 Ferramentas 👻 🔞 🗸 🖏                                                                      |          |
| SERVIÇOS DE<br>ACESSO RESTRITO<br>Seja Bem Vindo!<br>CRISTOVAO DE ARIMATEIA PEREIRA<br>Principal Stogon Fechar Sessão | ^        |
| ALTERAÇÃO DE DESTINATÁRIO DE OUTRA UF                                                                                 |          |
| REMESSA DE MERCADORIA PARA FORMAÇÃO DE LOTE EM ARMAZEM ALFANDEGADO OU ENTREPOSTO ADUANEIRO LOCALIZADO EM OUTRA UF     |          |
|                                                                                                    |          |
|                                                                                                    |          |
| Razão Social/Nome Pessoa:                                                                                             |          |
| Logradouro: ALAMEDA V JKF                                                                                             |          |
| Número: 20 *                                                                                                    |          |
| Bairro: SANTO ANTONIO                                                                                                 |          |
| CEP: 1125221                                                                                                    |          |
| Telefone: 11 25125632 ·                                                                                               |          |
| Complemento: SC                                                                                                    |          |
| UE/Municínio: * SP V GUACHOS V *                                                                                      |          |
| Os campos com * são de preechimento obrigatório.                                                                      |          |
| Alterar Limpar                                                                                                    |          |
|                                                                                                    | -        |
| Serviços   Voltar   Ajuda                                                                                             |          |
|                                                                                                    |          |
| Concluído                                                                                                    | € 100% - |
|                                                                                                    |          |

Na tela seguinte, os dados corrigidos estarão disponíveis para conferência. Se corretos confirme, clicando em "Alterar".

| 🖉 Secretaria da Fazenda de Goiás                                     | - Windows Inter     | net Explorer             |                       |                     |            |                 |
|----------------------------------------------------------------------|---------------------|--------------------------|-----------------------|---------------------|------------|-----------------|
| http://www.sefaz.go.gov.br/NetAccess/                                | 000CtrAcss/AcessoR  | estrito/003frame_princip | al.htm                |                     |            | ~               |
| 🚖 🕸 🐴 • 🗟 • 🖶 • 🕞 P                                                  | Página 🔻 🌍 Ferram   | entas 🕶 🔞 🕶 🦓            |                       |                     |            |                 |
| SERVIÇOS D<br>ACESSO<br>Seja Bem Vindo!<br>CRISTOVAO DE ARIMATEIA PE | E<br>D RES<br>REIRA | TRITO                    | 🔀 Logon 🛛 💥 Fechar    | Sessão              |            |                 |
| CONF                                                                 | IRMAÇÃO D           | DE ALTERAÇÂ              | <b>O DE DESTINATÁ</b> | RIO                 |            |                 |
|                                                                      | CND1/CD5, 59.469    | 316/0001-70              |                       |                     |            |                 |
| Pazão Social/Nos                                                     | De Pessoa: KSK F    | XPORTAÇÃO E IMPORTA      | ACÃO SA               |                     |            |                 |
| Kazao Sociali Nol                                                    | ogradouro: ALAM     | EDA JKF                  |                       |                     |            |                 |
|                                                                      | Número: 20          |                          |                       |                     |            |                 |
|                                                                      | CEP: 11252          | 21                       |                       |                     |            |                 |
|                                                                      | Bairro: SANT        | O ANTONIO                |                       |                     |            |                 |
| Com                                                                  | nplemento: SC       |                          |                       |                     |            |                 |
| UF                                                                   | Município: SP -     | GUACHOS                  |                       |                     |            |                 |
|                                                                      |                     | Alterar                  | əlar                  |                     |            |                 |
|                                                                      |                     | Serviços   Voltar        |                       |                     | 🕼 www]     |                 |
|                                                                      |                     |                          |                       |                     |            |                 |
| ,<br>Concluído                                                       |                     |                          |                       |                     | 😜 Internet | 🔍 100% 🔻 💡      |
| 🐉 Iniciar 🖉 🖉 Secretaria da F                                        | azend 💋 Se          | cretaria da Fazend       | Exportação Direta vin | Exportação Indireta |            | 🖀 🗊 🧠 🐺 隆 16:43 |

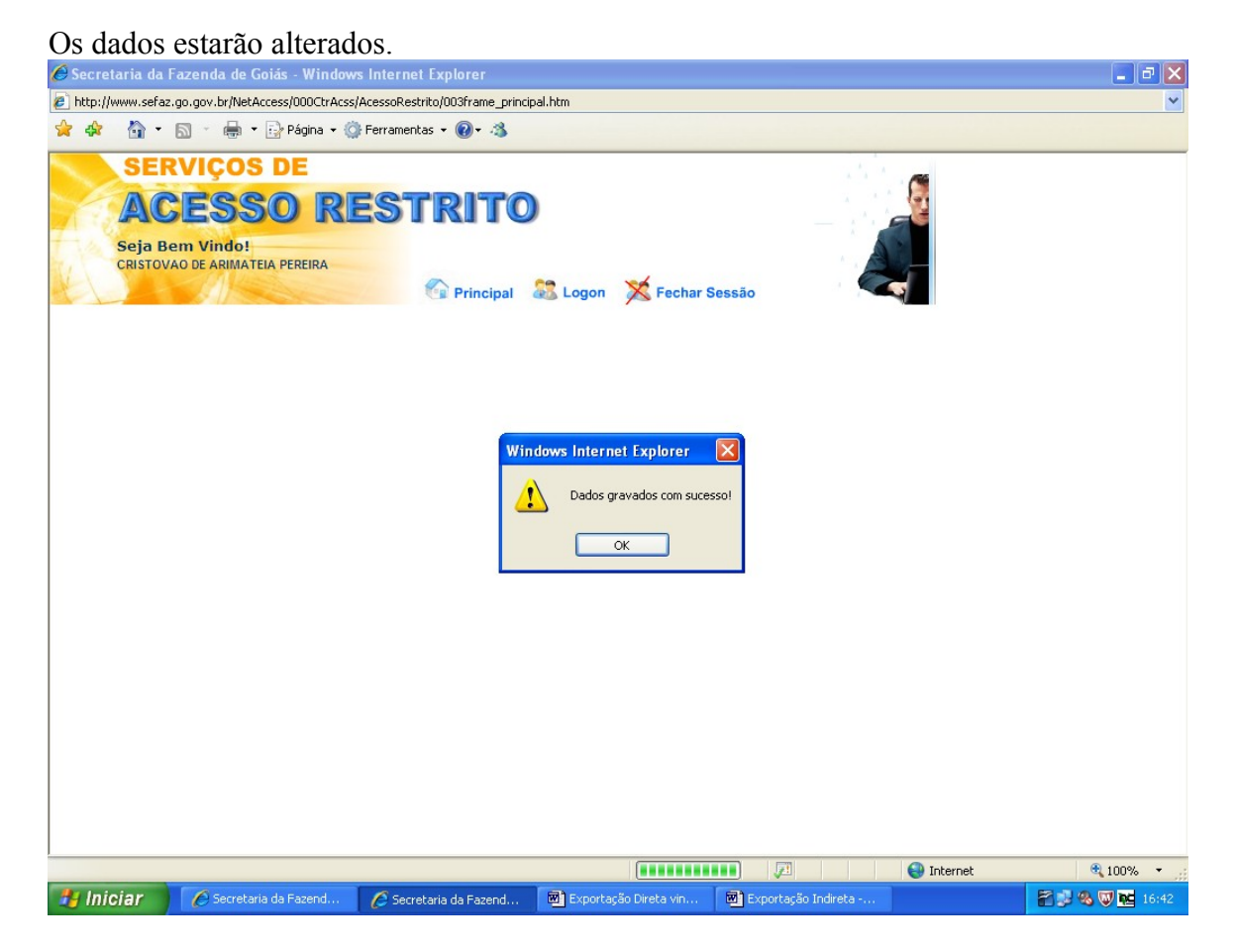

REGISTRO DA NOTA FISCAL DE DEVOLUÇÃO SIMBÓLICA.

Quando as mercadorias estiverem sendo remetidas para o exterior, o remetente das mesmas deverá emitir a nota fiscal de devolução simbólica e registra-la no SISEXP da forma descrita a seguir. Não é permitida a emissão de mais de uma nota fiscal de efetiva exportação para uma nota fiscal de devolução simbólica. Acesse a área restrita da página da SEFAZ conforme indicado na página 1 e clique em "Registro de NF de Entrada ou Devolução".

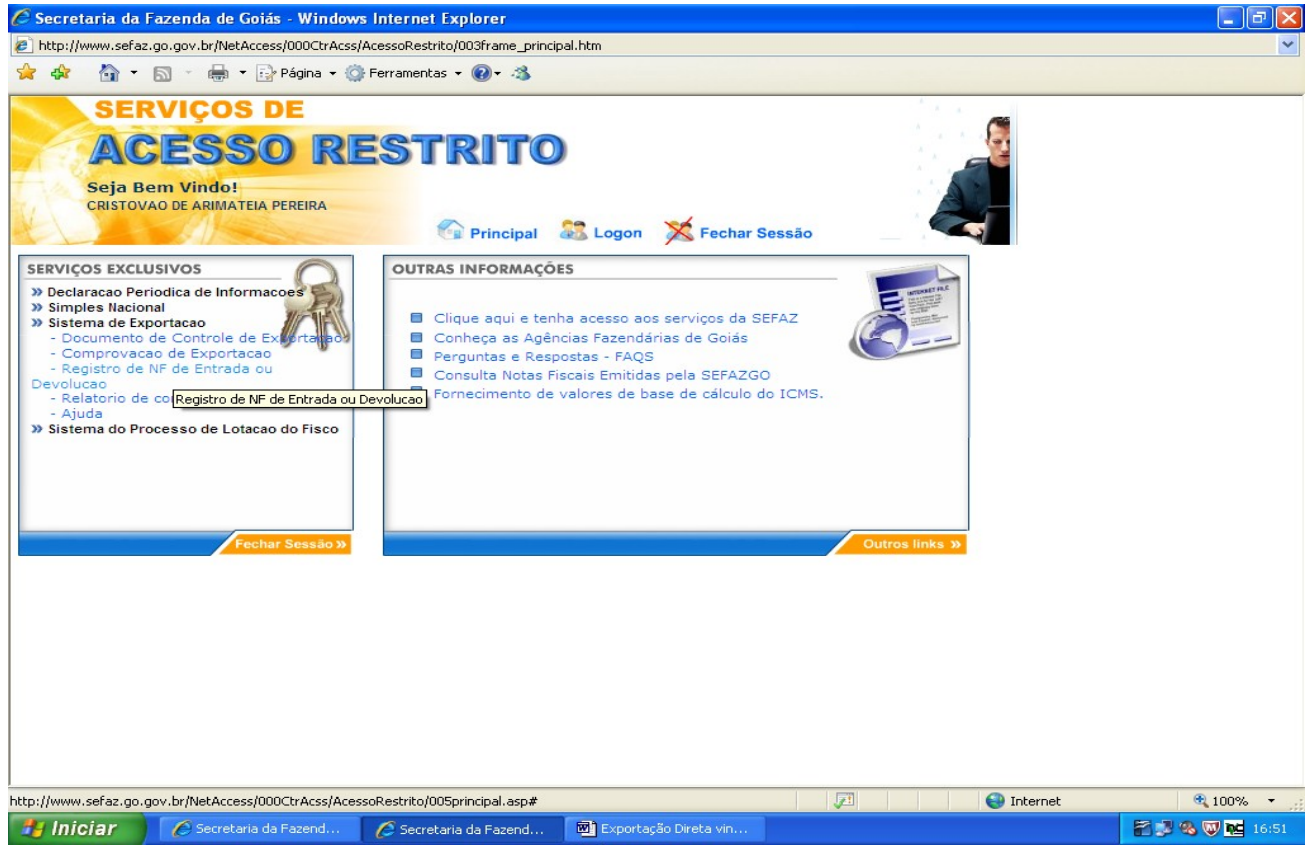

Digite seu Termo de Credenciamento, clique em "Validar" e preencha os campos em branco. Clique em "Avancar".

| 🖉 Secretaria da Fazenda de Goiás - Windows Internet Explorer                                                                                                    |               |
|----------------------------------------------------------------------------------------------------|---------------|
| 😰 http://www.sefaz.go.gov.br/NetAccess/000CtrAcss/AcessoRestrito/003frame_principal.htm                                                                                                    |               |
| SERVIÇOS DE<br>ACESSO RESTRITO<br>Seja Bem Vindo!<br>CRISTOVAO DE ARIMATEIA PEREIRA                                                                                                    |               |
| NOTA FISCAL DE ENTRADA OU DEVOLUÇÃO                                                                                                    |               |
| Termo de       63975       Validar         Credenciamento:       11.160.265-3         Razão Social:       CRISTOVAO DE ARIMATEIA PEREIRA         CNPJ Remetente:       59469316000170         Nº NF Entrada /<br>Devolução       11       REAL © SIMBÓLICA         Data Emissão:       30 v       Abril v       2011         Período das notas de<br>Remessa       01/04/2011       a 30/04/2011 |               |
| Avaiça                                                                                                    |               |
| Ajuda                                                                                                    |               |
|                                                                                                    |               |
| Concluído                                                                                                    | <b>a</b> 1009 |
| 🔧 Iniciar 🖉 Secretaria da Fazend 🌈 Secretaria da Fazend 🔯 Exportação Direta vin                                                                                                    | E 2 8 0 10    |

Escolha o CFOP correspondente, digite o valor da nota fiscal de devolução e clique em "Informar as NFs de remessa".

| C Secretaria d                            | a Fazenda de Goiás - Windows Inter                                                 | net Explorer                     |                             |                     |   |
|-------------------------------------------|------------------------------------------------------------------------------------|----------------------------------|-----------------------------|---------------------|---|
| http://www.se                             | faz.go.gov.br/NetAccess/000CtrAcss/Acessol                                         | Restrito/003frame_principal.htm  |                             |                     | ~ |
| * * 🟠                                     | 🔹 🔝 🝸 🖶 👻 🔂 <u>P</u> ágina 👻 🎯 Ferrar                                              | nen <u>t</u> as • 🔞• 🖏           |                             |                     |   |
| SE<br>A<br>Seja<br>CRIST                  | RVIÇOS DE<br>CESSO RES<br>Bem Vindo!<br>Ovao de arimateia pereira                  | TRITO                            | 🔀 Fechar Sessão             |                     |   |
|                                           | NOTA FISC                                                                          | AL DE ENTRADA OU                 | DEVOLUÇÃO                   |                     |   |
|                                           |                                                                                    |                                  |                             | Nota Fiscal 1 de 1  |   |
| Remetente:<br>Destinatário:<br>Número NF: | 59469316000170 - KSK EXPORTAÇÃO E II<br>111602653 - CRISTOVAO DE ARIMATEIA F<br>11 | IPORTAÇÃO SA<br>EREIRA<br>Emissi | ăο: <mark>30/04/2011</mark> |                     |   |
| Valor Total:                              | 2505 - ENTRADA/DEVOLUÇÃO SIMB, DE ME<br>45.000,00                                  | RC. REM. P/FORMAÇÃO LOTE DE EXP. | DE PRODUTOS IND. OU PRODU   | JÇAO PROPRIO ESTAB. |   |
|                                           | [Infc                                                                              | rmar as NFs de remessa           | Limpar                      | (c) www             |   |
|                                           |                                                                                    |                                  |                             |                     |   |
|                                           |                                                                                    |                                  |                             |                     |   |
| - 14                                      |                                                                                    |                                  |                             |                     | @ |
|                                           | C Convolueira da Conroad                                                           |                                  | Sa Diraha uin               | 🖉 Internet          |   |
|                                           | C Secrecana da Pazeno C S                                                          | ecretaria da Fazend 🔟 Exporta    | çao bireta vin              |                     |   |

Na tela a seguir marque as notas fiscais de remessa que corresponderão à operação de retorno e efetiva exportação. O retorno das mercadorias poderá ser parcial, para isto, digite a quantidade correspondente antes de marcar o número da nota fiscal em questão.

| 🖉 Secretaria da                | Fazenda de Goiás - Windows Internet Explorer                                                                                                    |                 |
|--------------------------------|----------------------------------------------------------------------------------------------------|-----------------|
| 🔊 http://www.sefa              | z.go.gov.br/NetAccess/000CtrAcss/AcessoRestrito/003frame_principal.htm                                                                                                    | ~               |
| 🚖 🕸 🟠 •                        | 🔊 🕤 🖶 🔻 🔂 Página 👻 🎯 Ferramentas 👻 🕢 🛪                                                                                                    |                 |
| SEL<br>AC<br>Seja E<br>CRISTON | RVIÇOS DE<br>CESSO RESTRITO<br>Sem Vindo!<br>VAO DE ARIMATEIA PEREIRA<br>Principal & Logon × Fechar Sessão                                                                                                    |                 |
|                                |                                                                                                    |                 |
| Número NF<br>CFOP              | 11 Data Emissão: 30/04/2011     2505 - ENTRADA DECORRENTE DE DEVOLUÇÃO SIMBÓLICA DE MERCADORIAS REMETIDAS PARA FORMAÇÃO DE LOTE DE     EXPORTAÇÃO, DE PRODUTOS INDUSTRIALIZADOS OU PRODUZIDOS PELO PRÓPRIO ESTABELECIMENTO                                                                                                    |                 |
| Valor Tot Prod                 | 45.000,00                                                                                                    |                 |
|                                | Selecione as notas de remessa que estão sendo devolvidas.<br>Se a devolução for parcial, altere a quantidade.         RELAÇÃO DE NF DE REMESSA         Número NF       Data Emissão       Qtde. Produto         << Anterior       1       Próximo >>         Selecionar<br>todas       06/04/2011       20.000,000         Visualizar       9       06/04/2011       15.000,000         Visualizar       10       06/04/2011       15.000,000 |                 |
|                                | Ajuda 🚱 🗤 🖓                                                                                                    |                 |
|                                |                                                                                                    | ×               |
|                                | 🖓 Internet                                                                                                    | 🕄 100% 👻 📑      |
| 🦺 Iniciar                      | 🖉 Secretaria da Fazend 🖉 Secretaria da Fazend 🖻 Exportação Direta vin                                                                                                    | 🚰 💕 🧠 🐺 🚾 17:02 |

Após alterar a quantidade de mercadorias, marque o número da nota fiscal e clique em "Avançar".

| 🖞 http://www.sefaz             | .go.gov.br/NetAcces                                                     | s/000CtrAcss/A       | AcessoRestrito/003fra                                              | me_principal.htm                                                                                                    |                                                         |            | ~        |
|--------------------------------|-------------------------------------------------------------------------|----------------------|--------------------------------------------------------------------|----------------------------------------------------------------------------------------------------|---------------------------------------------------------|------------|----------|
| 😽 🏠 -                          | 🔊 - 🖶 - 🔂                                                               | Página 🝷 🌍           | Ferramentas 👻 🕢 🕶                                                  | 3                                                                                                    |                                                         |            |          |
| SER<br>AC<br>Seja B<br>CRISTOV | RVIÇOS E<br>ESSO<br>em Vindo!<br>AO DE ARIMATELA F<br>111602653 - CRIST | DE<br>DRE<br>PEREIRA | STRI<br><sup>©</sup> Prin<br>MATELA PEREIRA                        | TO<br>cipal 😹 Logon 💢                                                                                                    | Fechar Sessão                                           |            |          |
| Número NF:                     | 11                                                                      |                      | Data Emissão: 30/0                                                 | 4/2011                                                                                                    |                                                         |            |          |
| CFOP:                          | 2505 - ENTRADA DI<br>EXPORTAÇÃO DE PI                                   | ECORRENTE DE         | E DEVOLUÇÃO SIMBÓ                                                  | LICA DE MERCADORIAS REMET                                                                                                    | IDAS PARA FORMAÇÃO DE LOT<br>TABELECIMENTO              | 'E DE      |          |
| Valor Tot Prod:                | 45                                                                      | 5.000.00             |                                                                    |                                                                                                    |                                                         |            |          |
| -                              | Visualizar<br>Visualizar<br>Visualizar                                  | Selecionar<br>todas  | RELAÇÃO DE<br>Número NF       << Anterior       8       9       10 | Image: squandbade           NF DE REMESSA           Data Emissão           1           Próximo >>           06/04/2011           06/04/2011           06/04/2011 | Qtde. Produto<br>20.000,000<br>10.000,000<br>15.000,000 |            |          |
|                                |                                                                         |                      | Avançar<br>Ajuda                                                   | Limpar Voltar                                                                                                    |                                                         |            |          |
|                                |                                                                         |                      |                                                                    |                                                                                                    |                                                         |            |          |
| -                              |                                                                         |                      |                                                                    |                                                                                                    | 121                                                     | 😝 Internet | ₫ 100% - |
| - Iniciar                      | 🖉 Secretaria da                                                         | Fazend               | 🖉 Secretaria da Fa                                                 | zend 🔟 Exportação Dire                                                                                                    | eta vin                                                 |            | 17:03    |

| A seguir, clique em "Gravar Nota Fiscal".                                                                                                    |               |
|----------------------------------------------------------------------------------------------------|---------------|
| 🖉 Secretaria da Fazenda de Goiás - Windows Internet Explorer                                                                                                    | - 7 🛛         |
| Phtp://www.sefaz.go.gov.br/NetAccess/000CtrAcss/AccessRestrito/003frame_principal.htm                                                                                                    | ~             |
| 🚖 🏟 b 🖞 👻 📾 👻 🖶 Página 👻 🏠 Ferramentas 👻 🔞 🗸 🚳                                                                                                    |               |
| SERVIÇOS DE<br>ACESSO RESTRITO<br>Seja Bem Vindo!<br>CRISTOVAO DE ARIMATEIA PEREIRA                                                                                                    |               |
| 🚱 Principal 🚟 Logon 💢 Fechar Sessão                                                                                                    |               |
| Remetente:         59469316000170         -         KSK EXPORTAÇÃO E IMPORTAÇÃO SA                                                                                                    |               |
| Destinatário: 11.160.265-3 - CRISTOVAO DE ARIMATEIA PEREIRA                                                                                                    |               |
| Número NF:         11         Data Emissão:         30/04/2011           CFOP:         [2505 - ENTRADA DECORRENTE DE DEVOLUÇÃO SIMBÓLICA DE MERCADORIAS REMETIDAS PARA FOR         Valr Tot Prod:         45.000,00 |               |
| Número NF         Data Emissão         Qtde. Produto           Visualizar         8         06/04/2011         20.000,000           Visualizar         9         06/04/2011         10.000,000                      |               |
| Gravar Nota Fiscal Voltar                                                                                                    |               |
| 💭 😔 Internet                                                                                                    | 🔍 100% 🔻 💡    |
| 🛃 Iniciar 🖉 Secretaria da Fazend 🌈 Secretaria da Fazend 🖻 Exportação Direta vin                                                                                                    | 🚰 🥵 🧐 🚾 17:04 |

REGISTRO DA NOTA FISCAL DE EFETIVA EXPORTAÇÃO.

Para o registro da nota fiscal de efetiva exportação, clique em "Clique aqui para informar a Nota Fiscal de efetiva exportação". Este procedimento poderá ser feito posteriormente, veja a página 22.

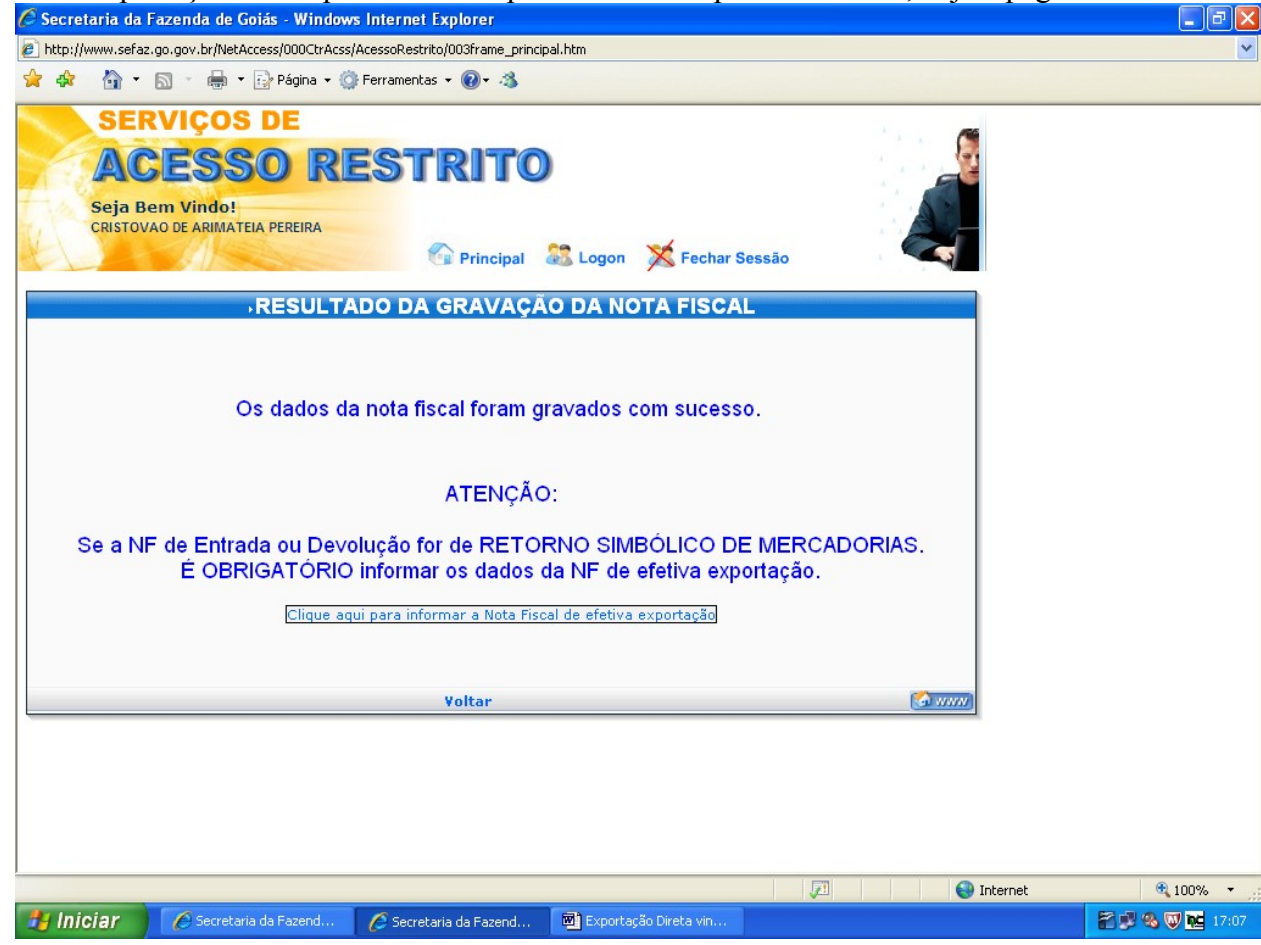

Na tela seguinte digite o país de destino das mercadorias e clique em "Avançar".

| 🖉 Secretaria da l               | Fazenda de Goiás - Window                        | s Internet Explorer                                    |                         |                                                                                                    |                  |
|---------------------------------|--------------------------------------------------|--------------------------------------------------------|-------------------------|----------------------------------------------------------------------------------------------------|------------------|
| 🔊 http://www.sefaz              | .go.gov.br/NetAccess/000CtrAcss                  | /AcessoRestrito/003frame_principa                      | al.htm                  |                                                                                                    | ~                |
| 😭 🍄 🏠 •                         | 🔊 🕤 🖶 👻 🔂 Página 🗸 🄇                             | Ferramentas 🕶 🔞 🕶 🦓                                    |                         |                                                                                                    |                  |
| SER<br>AC<br>Seja Ba<br>CRISTOV | ESSO RI<br>em Vindo!<br>(AO DE ARIMATEIA PEREIRA | ESTRITO                                                | 🗟 Logon 🛛 🔀 Fechar Ses  | são                                                                                                    |                  |
|                                 |                                                  | DESTIN                                                 |                         | and the second second second second second second second second second second second second second second second |                  |
|                                 | EXPORTACIÓN FEE                                  |                                                        |                         |                                                                                                    |                  |
|                                 |                                                  | Quantidade de Notas Fisca<br>País de Destin<br>Avançar | is: 1<br>DBERMUDAS      |                                                                                                    |                  |
|                                 |                                                  | Servicos   Voltar                                      |                         | (S www)                                                                                                    |                  |
|                                 |                                                  |                                                        |                         |                                                                                                    |                  |
| oncluído                        | Secretaria da Fazend                             | Secretaria da Fazend                                   | 💌 Exportação Direta vin |                                                                                                    | nternet 🔍 100% 🔻 |

Preencha os campos em branco e clique em "Informar os itens da Nota Fiscal".

| Secretaria da Fazenda de Goiás - Windows Internet Explorer                                                                                              |                 |
|----------------------------------------------------------------------------------------------------|-----------------|
| e) http://www.sefaz.go.gov.br/NetAccess/000CtrAcss/AcessoRestrito/003frame_principal.htm                                                                | *               |
| 🚖 🏟 b 🕆 🔝 🐇 🖶 Página + 🎯 Ferramentas + 🔞 - 🖏                                                                                                    |                 |
| SERVIÇOS DE<br>ACESSO RESTRITO<br>Seja Bem Vindo!<br>CRISTOVAO DE ARIMATEIA PEREIRA<br>Principal Sologon Fechar Sessão                                  |                 |
| DADOS DA NOTA FISCAL                                                                                                    |                 |
| EXPORTAÇÃO EFETUADA POR EMPRESA COMERCIAL, INDUSTRIAL OU PRODUTOR RURAL                                                                                 |                 |
| Nota Fiscal 1 de 1                                                                                                    |                 |
| Permetente: 11 190 295 3                                                                                                    |                 |
|                                                                                                    |                 |
|                                                                                                    |                 |
| Número         Data         30 v         Abril         2011         Modelo:         55         Serie:         1         Subserie         Gtd.         1 |                 |
| CFOP: 7106 - VENDA DE MERCADORIA ADQUIRIDA OU RECEBIDA DE TERCEIROS, QUE NÃO DEVA POR ELE TRANSITAR                                                     |                 |
| Quantidade de Notas de Devolução simbólica:                                                                                                    |                 |
| Informar os ítens da Nota Fiscal Limpar                                                                                                    |                 |
| Serviços   Voltar   Ajuda                                                                                                    |                 |
|                                                                                                    |                 |
| 🖉 😜 Internet                                                                                                    | 🔍 100% 🔻 💡      |
| 🛃 Iniciar 🔗 Secretaria da Fazend 🔗 Secretaria da Fazend 👜 Exportação Direta vin                                                                         | 🖀 🕵 🗞 🐺 🚾 17:10 |

Depois de preenchidos os campos necessários, clique em "Validar Dados". Importante lembrar que a quantidade da nota fiscal de efetiva exportação deve ser igual à soma das notas de devolução simbólica.

| 🖉 Secretaria da Fazenda de Goiás - Windows Internet Explorer                                                                                      |                       |
|----------------------------------------------------------------------------------------------------|-----------------------|
| 🔊 http://www.sefaz.go.gov.br/NetAccess/000CtrAcss/AcessoRestrito/003frame_principal.htm                                                           | ~                     |
| 👷 🏘 🛛 🖄 👻 👼 👻 🖶 Página 👻 🎯 Ferramentas 👻 🔞 🗸 🚳                                                                                                    |                       |
| SERVIÇOS DE<br>ACESSO RESTRITO<br>Seja Bem Vindo!<br>CRISTOVAO DE ARIMATEIA PEREIRA<br>Reinfectine: 11.100.2007-3-<br>Reinfectine: 11.100.2007-3- | ~                     |
|                                                                                                    |                       |
| Número NF: 16 Data Emissão: 30 de Abril de 2011                                                                                                   |                       |
| CFOP: 7106 - VEIDA DE MERCADORIA ADQUIRIDA OU RECEBIDA DE TERCEIROS, QUE NÃO Gtde de ítens: 1                                                     |                       |
|                                                                                                    |                       |
| Item Código do produto Quantidade Vir. Total do Ítem                                                                                              |                       |
| 1 52030000 Consulta NCM 30.000,000 kg 🖌 50.000,00                                                                                                 |                       |
| Descontos:         0,00         Valor IPt         0,00                                                                                            |                       |
| Outras despesas:         0,00         Valor Total:         50.000,00                                                                              |                       |
| Informe as NFs de devolução simbólica       Nº Nota     Data de Emissão       11     30/04/2011                                                   |                       |
| Validar Dados Limpar                                                                                                    |                       |
| Serviços   Voltar   Ajuda                                                                                                    | ~                     |
|                                                                                                    | net 🔍 100% 🔹          |
| 🗗 Iniciar 🖉 C Secretaria da Faze 🖉 Secretaria da Faze 🌈 Secretaria da Faze 🌈 :: SISEXP - Sistem 📓 Exportação Dire                                 | eta 👔 🖓 🐺 🧠 🐨 🚾 17:17 |

## Confira os valores e dados digitados e clique em "Gravar Nota Fiscal".

| 🖉 Secretaria da Fazenda de Goiás - Windows Internet Explorer                                                                                                    |               |
|----------------------------------------------------------------------------------------------------|---------------|
| 🖉 http://www.sefaz.go.gov.br/NetAccess/000CtrAcss/AcessoRestrito/003frame_principal.htm                                                                                                    | ~             |
| 👷 🚓 🔚 🔹 🔝 🐇 🖶 Página 🛪 🎯 Ferramentas 🕫 🔞 🔹 🖏                                                                                                    |               |
| SERVIÇOS DE<br>ACESSO RESTRITO<br>Seja Bem Vindo!<br>CRISTOVAO DE ARIMATEIA PEREIRA<br>Principal Stogon Fechar Sessão<br>Atenção: confira os dados digitados para a gravação da nota fiscal | ~             |
| Remetente: 11.160.265-3 -                                                                                                    |               |
| Destinatário: BERMUDAS                                                                                                    |               |
| Número NF: 16 Data Emissão: 30 de Abril de 2011                                                                                                    |               |
| CFOP: TERCEIROS, QUE NÃO DEVA POR ELE TRANSITAR Qtde de itens: 1                                                                                                    |               |
| Seg. Código Descrição do produto Unid. Quant. VIr. Unitário VIr. Total                                                                                                    |               |
| 1 52030000 ALGODAO CARDADO OU PENTEADO KG 30.000,000 1,666666667 50.000,00                                                                                                    |               |
| Descentes: 0.00 Veloc IDI 0.00                                                                                                    |               |
| Outras despesas: 0.00 Valor Total: 50.000 00                                                                                                    |               |
| NFs de devolução simbólica       N° Nota     Data de Emissão       11     30/04/2011                                                                                                    |               |
| Gravar Nota Fiscal                                                                                                    |               |
| Concluído                                                                                                    | • 100% • .:   |
| 🛃 Iniciar 🖉 Secretaria da Faze 🌈 Secretaria da Faze 🌈 Secretaria da Faze 🌈 :: SISEXP - Sistem 🖻 Exportação Direta 🛐                                                                         | 3 🖏 🐺 隆 17:18 |

# REGISTRO DA NOTA FISCAL DE EFETIVA EXPORTAÇÃO POSTERIORMENTE.

Após os procedimentos das páginas 1 e 2, clique em "Registro de Nota Fiscal Efetiva vinculada à remessa para formação de lote".

| C Secretaria da           | a Fazenda de Goiás - Windo                                                                                                    | ws Internet Explorer                                                                                                    |                                                            |                                        |                        | - 7 ×      |
|---------------------------|----------------------------------------------------------------------------------------------------|----------------------------------------------------------------------------------------------------|------------------------------------------------------------|----------------------------------------|------------------------|------------|
| http://www.sef            | az.go.gov.br/NetAccess/000CtrAc                                                                                                    | ss/AcessoRestrito/003frame_pr                                                                                                    | incipal.htm                                                |                                        |                        | ~          |
| 😭 🏟 🟠 •                   | • 🔊 • 🖶 • 🔂 <u>P</u> ágina •                                                                                                    | 🌍 Ferramen <u>t</u> as 👻 🔞 🗸 🐴                                                                                                    |                                                            |                                        |                        |            |
| SE<br>A<br>Seja<br>CRISTO | REVIÇOS DE<br>CESSO R<br>Bem Vindo!<br>INADO DE ARIMATEIA PEREIRA                                                                                                    | ESTRIT<br>Principal                                                                                                    | Logon K Fe<br>SERVIÇOS<br>TE EM ARMAZEM ALFANDEGADO        | char Sessão<br>ou entreposto aduaneiro | LOCALIZADO EM OUTRA UF |            |
|                           | <ul> <li>Registro de Nota Fiscal E</li> <li>Registro de Nota Fiscal E</li> <li>Retificação de dados d</li> <li>Cancelamento de Nota</li> <li>Emissão de 2º via de D</li> <li>Emissão de DCE a partir</li> <li>Alteração de dados do d</li> </ul> | al<br>ifetiva vinculada à remes<br>a Nota Fiscal<br>Fiscal registrada<br>ocumento de Controle de<br>de notas fiscais pende<br>estinatário de outra UF | sa para <b>formação de lo</b><br>Exportação<br><b>ntes</b> | te                                     |                        |            |
|                           |                                                                                                    |                                                                                                    | Ajuda   Voltar                                             |                                        |                        | www.       |
|                           |                                                                                                    |                                                                                                    |                                                            |                                        |                        |            |
| Concluído                 |                                                                                                    |                                                                                                    |                                                            |                                        | 😜 Internet             | 🔍 100% 🔻 💡 |
| 🐉 Iniciar                 | Secretaria da Faze                                                                                                    | 🖉 Secretaria da Faze                                                                                                    | 🖉 Secretaria da Faze                                       | 🧭 :: SISEXP - Sistem                   | Exportação Direta      | 17:27      |

## Selecione o país de destino das mercadorias e faça os procedimentos das páginas

| 🧭 Secretaria da Fazenda de Goiás - Wind                                      | lows Internet Explorer                       | ,                              | 1                                        | 10                                                                                                    | - 7 🛛           |
|------------------------------------------------------------------------------|----------------------------------------------|--------------------------------|------------------------------------------|----------------------------------------------------------------------------------------------------|-----------------|
| http://www.sefaz.go.gov.br/NetAccess/000CtrA                                 | css/AcessoRestrito/003frame_p                | rincipal.htm                   |                                          |                                                                                                    | ~               |
| 🚖 🕸 👌 🔹 🔝 🕤 🖶 🔹 🔂 Página 🔹                                                   | 💿 Ferramentas 🔹 🔞 🛪 🦓                        |                                |                                          |                                                                                                    |                 |
| SERVIÇOS DE<br>ACESSO R<br>Seja Bem Vindo!<br>CRISTOVAO DE ARIMATEIA PEREIRA |                                              | 🖸 I 🎎 Logon 🚿 Fecl             | nar Sessão                               |                                                                                                    |                 |
|                                                                              | DEST                                         | INO                            | an an an an an an an an an an an an an a | the second second second second second second second second second second second second second second second s |                 |
| EXPORTAÇÃO                                                                   | EFETUADA POR EMPRESA COMERC                  | IAL, INDUSTRIAL OU PRODUTOR I  | RURAL                                    |                                                                                                    |                 |
|                                                                              | Quantidade de Notas F<br>País de D<br>Avança | riscais: 1<br>estino: BERMUDAS | M                                        |                                                                                                    |                 |
|                                                                              | Serviços   Volta                             | r.                             |                                          |                                                                                                    |                 |
|                                                                              |                                              |                                |                                          |                                                                                                    |                 |
| -<br>ValexpdiretaRemessa.asp?O=0                                             |                                              |                                | <b>F</b>                                 | 😜 Internet                                                                                                    | 🔍 100% 🔻 💡      |
| 🛃 Iniciar 🖉 Secretaria da Faze                                               | 🌈 Secretaria da Faze                         | 🖉 Secretaria da Faze           | 🖉 :: SISEXP - Sistem                     | 💌 Exportação Direta                                                                                            | 🚰 💕 🗞 👿 🔂 17:26 |

Preencha os campos em branco e clique em "Informar os itens da Nota Fiscal".

| C Secretaria da                | Fazenda de Goiás - Window                                    | s Internet Explorer             |                              |                    |                   |
|--------------------------------|--------------------------------------------------------------|---------------------------------|------------------------------|--------------------|-------------------|
| http://www.sefaz               | .go.gov.br/NetAccess/000CtrAcss,                             | AcessoRestrito/003frame_princip | pal.htm                      |                    | ~                 |
| 😭 🏟 🟠 •                        | 🔊 🕤 🖶 🝷 🔂 Página 🗸 🌍                                         | Ferramentas 🗸 🔞 🕇 🦓             |                              |                    |                   |
| SEI<br>AC<br>Seja B<br>CRISTOV | RVIÇOS DE<br>ESSO RI<br>em Vindo!<br>AO DE ARIMATEIA PEREIRA | ESTRITO                         | 💦 Logon 🛛 💢 Fechar S         | essão              |                   |
|                                |                                                              | DADOS DA NOT                    | A FISCAL                     |                    |                   |
|                                | EXPORTAÇÃO EFE                                               | TUADA POR EMPRESA COMERCIAL,    | INDUSTRIAL OU PRODUTOR RURAL |                    |                   |
|                                |                                                              |                                 |                              | Nota Fiscal 1 de 1 |                   |
| Remetenter                     | 11 160 265-3 -                                               |                                 |                              |                    |                   |
| Dectinatário                   | BERMUDAS                                                     |                                 |                              |                    |                   |
|                                | BLIMODAG                                                     |                                 |                              |                    |                   |
| Número<br>NF: 16               | Data 30 🗸 Abril                                              | 2011 Modelo:                    | 55 Serie: 1 Subset           | rie Gtd. 1         |                   |
| CFOP: 7106 -                   | VENDA DE MERCADORIA ADQUIR                                   | IDA OU RECEBIDA DE TERCEIROS    | S, QUE NÃO DEVA POR ELE TRAN | ISITAR 🔽           |                   |
| Quantidade de Not              | tas de Devolução simbólica:                                  | 1                               |                              |                    |                   |
|                                | l Ir                                                         | formar os ítens da Nota Fis     | scal Limpar                  |                    |                   |
|                                |                                                              | Serviços   Voltar   Ajud        | da                           | 🙆 www)             |                   |
|                                |                                                              |                                 |                              |                    |                   |
|                                |                                                              |                                 |                              |                    | Internet 🔍 100% 👻 |
| 背 Iniciar                      | Secretaria da Fazend                                         | 💋 Secretaria da Fazend          | Exportação Direta vin        |                    | 🔐 🕵 🐯 🙀 17:10     |

Depois de preenchidos os campos necessários, clique em "Validar Dados". Importante lembrar que a quantidade da nota fiscal de efetiva exportação deve ser igual à soma das notas de devolução simbólica.

| 🖉 Secretaria da Fazenda de Goiás - Windows Inter                                                                                                    | net Explorer                                                                                   |                                   |                             |
|----------------------------------------------------------------------------------------------------|------------------------------------------------------------------------------------------------|-----------------------------------|-----------------------------|
| http://www.sefaz.go.gov.br/NetAccess/000CtrAcss/Acessof                                                                                                    | Restrito/003frame_principal.htm                                                                |                                   | ~                           |
| A     A     A     A     A     C     A     C     C     S     C     A     C     C     S     C     C     S     C     C     S     C     C     S     C     C     C     S     C     C    C | rentas + @+ 🕉<br>TRITO<br>Principal 🚨 Logon 💢 F                                                | echar Sessão                      |                             |
| Número NF: 16 Data<br>CFOP: 7106 - VENDA DE MERCADORIA ADQUIRID<br>DEVA POR ELE TRANSITAR                                                                                                    | Emissão: 30 de Abril de 2011<br>A OU RECEBIDA DE TERCEIROS, QUE NÃO                            | Gtde de itens: 1                  |                             |
| Item Código do produto           1         52030000         Consulta NCM                                                                                                    | Quantidade                                                                                     | Vir. Total do Ítem                |                             |
| Descontos: 0                                                                                                    | 1,00 Valor<br>1,00 Valor                                                                       | or IPI: 0,00 Totat 50.000,00      | н                           |
| Infor<br>N <sup>8</sup>                                                                                                    | me as NFs de devolução simbólica<br>Nota Data de Emissão<br>30/04/2011<br>Validar Dados Limpar |                                   |                             |
| Ser                                                                                                    | viços   Voltar   Ajuda                                                                         |                                   | ×                           |
|                                                                                                    |                                                                                                |                                   | Internet 🔍 100% 🔹 🛒         |
| 🛃 Iniciar 🖉 🖉 Secretaria da Faze 🦉 Secr                                                                                                    | retaria da Faze 🥢 🌈 Secretaria da Faze                                                         | 🥢 🌈 :: SISEXP - Sistem 🕅 Exportaç | ão Direta 🛛 👬 🗊 🗞 👿 🚾 17:17 |

## Confira os valores e dados digitados e clique em "Gravar Nota Fiscal".

| Comma OS                         | <sup>7</sup> azenda de Goiás - Wir      | idows Internet Explorer                        |                       |          | i Nota 115      | cai .          |                | ∎₽⊠      |
|----------------------------------|-----------------------------------------|------------------------------------------------|-----------------------|----------|-----------------|----------------|----------------|----------|
| http://www.sefaz.                | .go.gov.br/NetAccess/000Ct              | rAcss/AcessoRestrito/003frame_p                | rincipal.htm          |          |                 |                |                | ~        |
| 🚖 🏟 🟠 •                          | 🔊 🕤 🖶 🝷 🔂 Página                        | 🔹 💮 Ferramentas 👻 🕢 🛪                          |                       |          |                 |                |                |          |
| SER<br>AC<br>Seja Be<br>CRISTOVA | VIÇOS DE<br>ESSO                        |                                                | 🛈<br>Il 🔉 Logon 🍏     | Fecha    | r Sessão        |                |                | <u>~</u> |
| Permetente:                      | Atençao. comii                          |                                                | s para a grava        | çao da   | nota fiscal     | ]              |                |          |
| Dectinatário:                    | BERMUDAS                                |                                                |                       |          |                 |                |                |          |
| Destinatano.                     | DERMODAS                                |                                                |                       |          |                 |                |                |          |
| Número NF:                       | : 16                                    | Data Emissão: 30 de                            | Abril de 2011         |          |                 |                |                |          |
| CFOP                             | 7106 - VENDA DE ME<br>TERCEIROS, QUE NÂ | ERCADORIA ADQUIRIDA O<br>O DEVA POR ELE TRANSI | U RECEBIDA DE<br>ITAR | Qtde     | de itens: 1     |                |                |          |
| Seq. Códig                       | jo C                                    | escrição do produto                            | Unid.                 | Quant.   | VIr. Unitário   | ) – Vir. Total |                |          |
| 1 5203                           | 10000 ALGODAO CARD                      | ADO OU PENTEADO                                | KG                    | 30.000,0 | 1,666666        | 67 50.000,00   |                |          |
|                                  |                                         | Desi                                           | contos:               | 0.00     | Valor IPI:      | 0.00           |                |          |
|                                  |                                         | Outras des                                     | spesas:               | 0,00     | Valor Total:    | 50.000,00      |                |          |
|                                  |                                         |                                                |                       |          |                 |                |                |          |
|                                  |                                         | NFS de devoluça<br>Nº Nota                     | Data de Emissão       |          |                 |                |                |          |
|                                  |                                         | 11                                             | 30/04/2011            |          |                 |                |                |          |
|                                  |                                         | Gravar Nota                                    | Fiscal                |          |                 |                |                |          |
|                                  |                                         |                                                |                       |          |                 |                |                |          |
| <br>Concluído                    |                                         |                                                |                       |          | <b>F</b>        | 6              | Internet       | € 100% - |
| 👭 Iniciar                        | Secretaria da Faze                      | Secretaria da Faze                             | 🖉 Secretaria da Fa    | ze 🥢     | SISEXP - Sistem | 💌 Exporta      | ção Direta 🛛 😭 | 17:18    |

# COMPROVAÇÃO DA EXPORTAÇÃO.

Após o registro das notas fiscais de retorno simbólico e de efetiva exportação, repita os procedimentos das páginas 1, e clique em "Comprovação de Exportação".

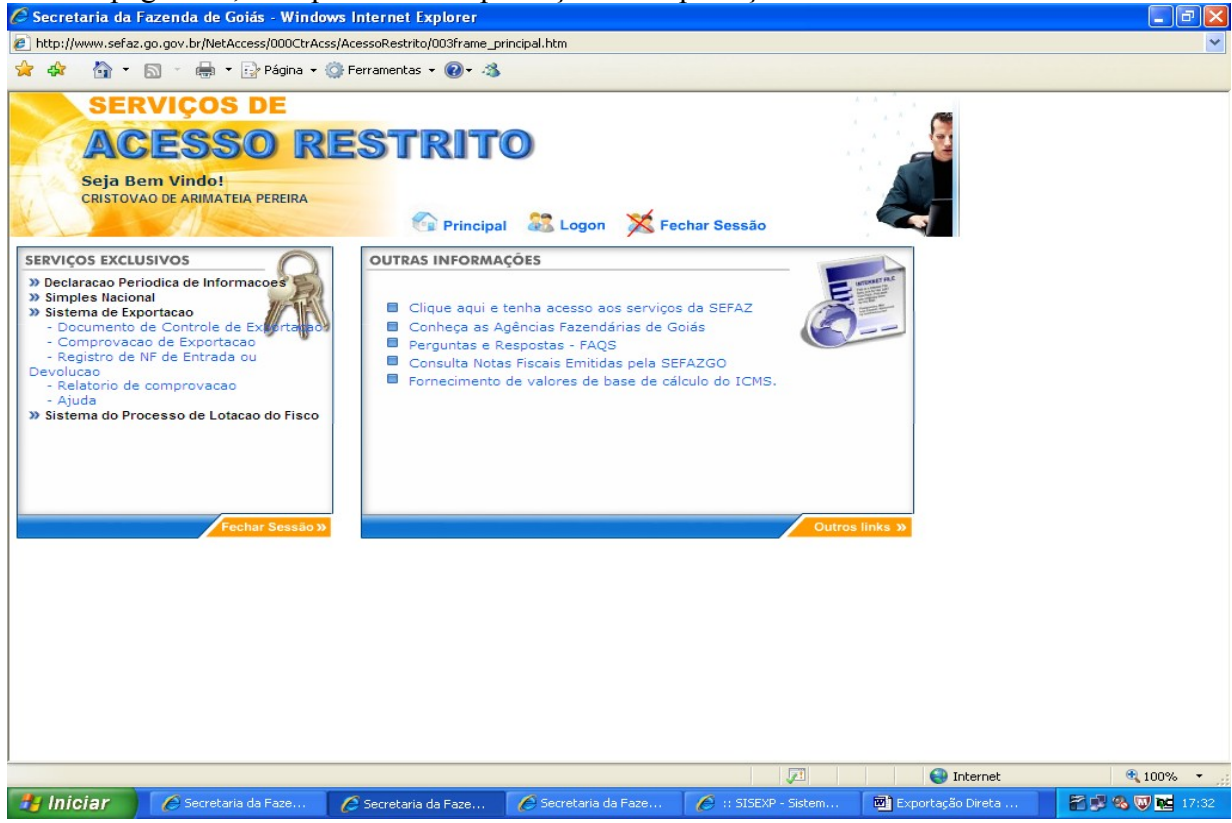

Digite seu Temo de Credenciamento e clique em "Validar". Preencha o período com as datas das notas fiscais de efetiva exportação e clique em "Avançar". Você poderá efetuar a comprovação de exportação de várias notas fiscais simultaneamente, desde que estejam dentro do período digitado.

| 🖉 Secretaria da                | Fazenda de Goiás - Windo                                                      | ws Internet Explorer                             |                                |                      |                   |                 |
|--------------------------------|-------------------------------------------------------------------------------|--------------------------------------------------|--------------------------------|----------------------|-------------------|-----------------|
| http://www.sefa                | z.go.gov.br/NetAccess/000CtrAc                                                | ss/AcessoRestrito/003frame_pri                   | incipal.htm                    |                      |                   | ~               |
| 🚖 🕸 🐴 •                        | 🔊 🕤 🖶 🝷 🔂 Página 🗸                                                            | 🌍 Ferramentas 🝷 🔞 🔹 🐴                            |                                |                      |                   |                 |
| SEI<br>AC<br>Seja E<br>CRISTON | RVIÇOS DE<br>CESSO R<br>sem Vindo!<br>vao de arimateia pereira                | ESTRIT<br>Principal                              | D<br>Logon X Fee<br>EXPORTAÇÃO | har Sessão           |                   | <u>^</u>        |
|                                | Termo de<br>Credenciamento:<br>Inscrição Estadual: 11.1<br>Razão Social: CRIS | 63975 Validar<br>60.265-3<br>STOVAO DE ARIMATEIA | PEREIRA                        |                      |                   |                 |
|                                | Período : 01/0                                                                | 4/2011 a 30/04/2011                              |                                |                      |                   |                 |
|                                |                                                                               | Avança                                           | r                              |                      |                   |                 |
|                                |                                                                               |                                                  |                                |                      |                   |                 |
|                                |                                                                               |                                                  |                                | (1993)               |                   |                 |
|                                |                                                                               |                                                  |                                |                      | Se Internet       | ₫ 100% -        |
| 🥶 iniciar                      | C Secretaria da Faze                                                          | 🖉 Secretaria da Faze                             | C Secretaria da Faze           | 🖉 :: SISEXP - Sistem | Exportação Direta | 🎦 🖉 🗞 🔍 📴 17:34 |

Na tela a seguir, marque as notas fiscais de efetiva exportação que você pretende efetivar a comprovação de exportação e clique em "Informar os dados do SISCOMEX".

| 🖉 Secretaria da                | Fazenda de Goiás - 1                                     | Windows Internet I     | xplorer                   |                   |                 |                           | - 6 🛛           |
|--------------------------------|----------------------------------------------------------|------------------------|---------------------------|-------------------|-----------------|---------------------------|-----------------|
| http://www.sefaz               | z.go.gov.br/NetAccess/00                                 | 0CtrAcss/AcessoRestrit | o/003frame_principal.htm  |                   |                 |                           | ~               |
| 🚖 🐟 🐴 •                        | 🔝 🕤 🖶 🕇 🔂 Pág                                            | gina 👻 🌍 Ferramentas   | • @• 🚳                    |                   |                 |                           |                 |
| SEF<br>AC<br>Seja B<br>CRISTOV | RVIÇOS DE<br>CESSO<br>em Vindo!<br>(AO DE ARIMATEIA PERE | REST                   | RITO                      | on 💢 Fe           | char Sessão     |                           |                 |
|                                |                                                          | -COMPROV               | AÇÃO DE EXPOR             | TAÇÃO             |                 |                           |                 |
|                                | Note                                                     | a Efetiva Nota         | Nota Remessa Data Emissao | Cód Regime        | Qtde Notas      |                           |                 |
|                                |                                                          |                        | 3 25/04/2011              | 180<br>FIM ESPEC. |                 |                           |                 |
|                                |                                                          |                        | 4 25/04/2011              | 180<br>FIM ESPEC. |                 |                           |                 |
|                                |                                                          |                        | 1 26/04/2011              | 180<br>FIM ESPEC. |                 |                           |                 |
|                                |                                                          | 16 11                  | Visualizar 30/04/2011     | F. DE LOTE        |                 |                           |                 |
|                                | C                                                        | Informar os da         | ados do SISCOMEX          | Limp              | ar              |                           |                 |
|                                |                                                          |                        |                           |                   |                 |                           |                 |
|                                |                                                          |                        | Voltar                    |                   |                 | (S) www                   |                 |
|                                |                                                          |                        |                           |                   |                 |                           |                 |
|                                |                                                          |                        |                           |                   |                 |                           |                 |
|                                |                                                          |                        |                           |                   |                 |                           |                 |
|                                |                                                          |                        |                           |                   |                 |                           |                 |
|                                |                                                          |                        |                           |                   | 5               | 1 Internet                | 100% *          |
| 背 Iniciar                      | 🌈 Secretaria da Faz                                      | e 🧷 🖉 Secretaria       | a da Faze 🌈 Secretari     | ia da Faze        | 6 :: SISEXP - S | istem 💌 Exportação Direta | 2 🖉 🗞 🦁 🚾 17:36 |

Na tela seguinte digite o número do Registro de Exportação – RE e do Despacho de Exportação e clique em "Validar as informações do SISCOMEX".

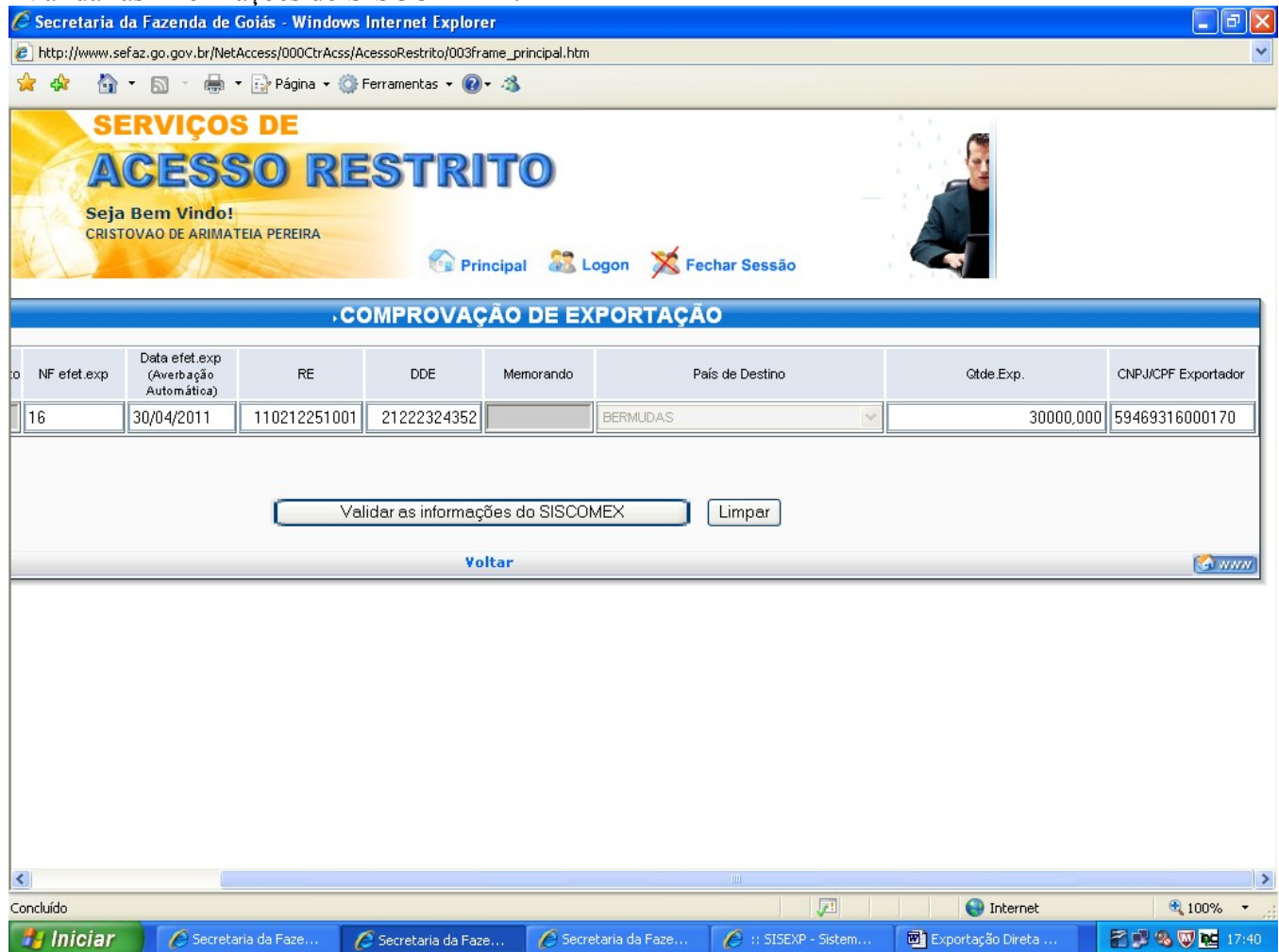

#### Confira os dados registrados e clique em "Gravar as informações do SISCOMEX".

| 🖉 Secretaria da Fazenda de Goiás - Windows Internet Explorer                                                                                                    |             |
|----------------------------------------------------------------------------------------------------|-------------|
| http://www.sefaz.go.gov.br/NetAccess/000CtrAcss/AcessoRestriko/003frame_principal.htm                                                                                                    | ~           |
| 👷 🐟 👘 👻 🐻 👻 🖶 Figha + 😳 Ferramentas + 🛞 + 🦓                                                                                                    |             |
| SERVIÇOS DE<br>ACESSO RESTRITO<br>Seja Bem Vindo!<br>CRISTOVAO DE ARIMATEIA PEREIRA                                                                                                    |             |
| COMPROVAÇÃO DE EXPORTAÇÃO                                                                                                    |             |
| Atenção: confira os dados digitados                                                                                                    |             |
| NF<br>Remessa         Data Emissão         Otde Produto         NF efet.exp         Dat.efet.exp         RE         DDE         Memorando         País         Gtde.Exp.         CNPU/CPF<br>Exportador           mostrar         30/04/2011         30000,000         16         30/04/2011         11/0212251-001         2122232435/2         BERMUDAS         30.000,000         59469316000170 |             |
| Gravar as informações do SISCOMEX                                                                                                    |             |
| Voltar   Ajuda                                                                                                    |             |
|                                                                                                    |             |
|                                                                                                    |             |
| Internet                                                                                                    | & ₩ № 17:41 |
|                                                                                                    |             |

# EMISSÃO DO RELATORIO DE EXPORTAÇÃO.

Acesse a área restrita da página da SEFAZ conforme indicado na página 1 e clique em "Relatório de Exportação".

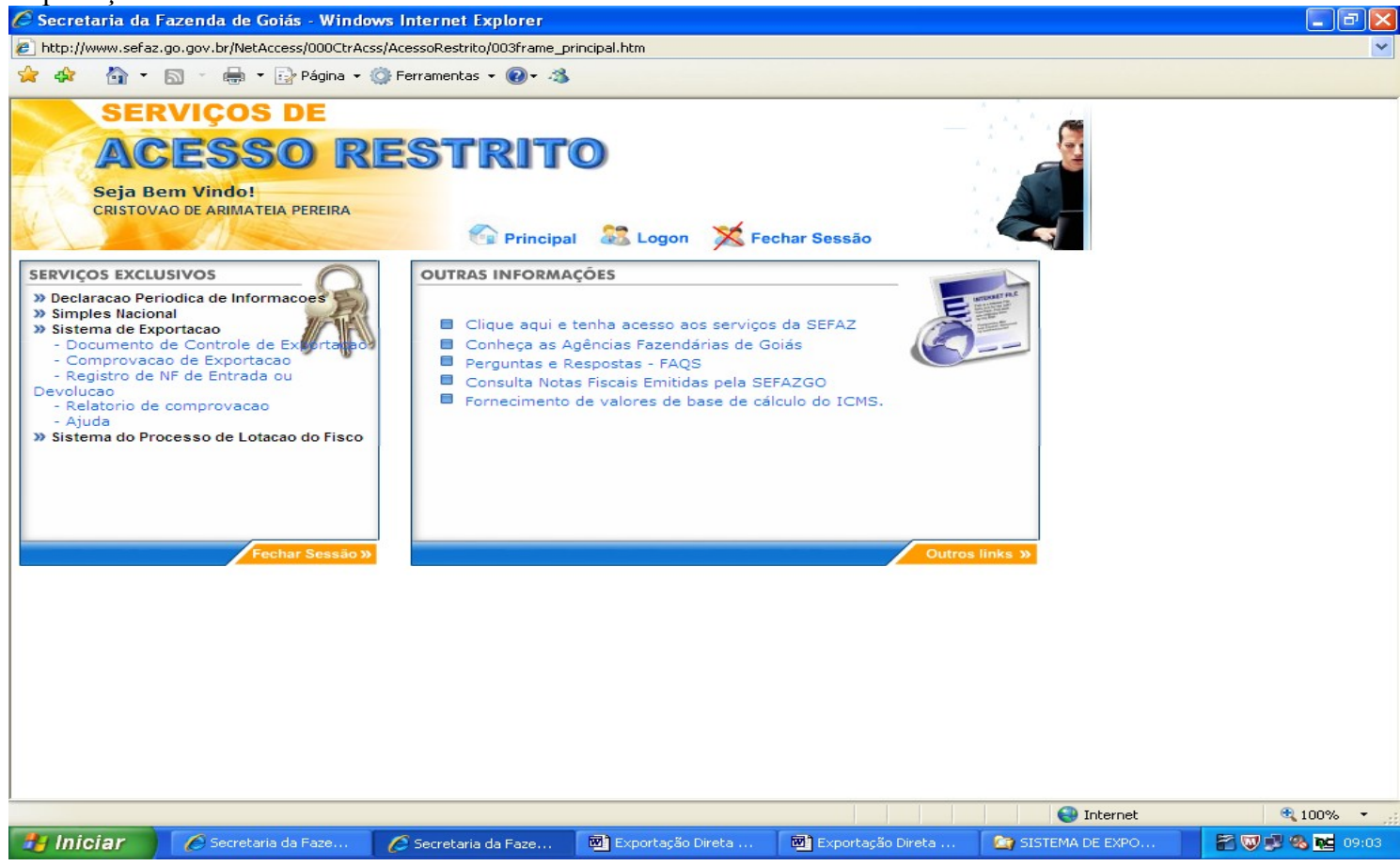

Digite o Termo de Credenciamento, marque a opção "Exportação de Mercadorias remetidas para formação de lote, digite o período de emissão das notas fiscais de efetiva exportação e clique em "Avançar".

| 🖉 Secretaria da Fazenda de Goiás - Windows Internet Explorer                                                                                                    | _ @ 🛛    |
|----------------------------------------------------------------------------------------------------|----------|
| E http://www.sefaz.go.gov.br/NetAccess/000CtrAcss/AcessoRestrito/003frame_principal.htm                                                                                                    | ~        |
| 👷 🏘 🆓 🔹 🗟 🔹 🖶 🖓 Página 👻 🎯 Ferramentas 👻 🔞 🗸 🍪                                                                                                    |          |
| SERVIÇOS DE                                                                                                    |          |
| ACESSO RESTRITO                                                                                                    |          |
| CRISTOVAO DE ARIMATEIA PEREIRA                                                                                                    |          |
| RELATÓRIO DE COMPROVAÇÃO                                                                                                    |          |
|                                                                                                    |          |
| Termo de 63975 Validar                                                                                                    |          |
| Inscrição Estadual: 11.160.265-3                                                                                                    |          |
| Razão Social: CRISTOVAO DE ARIMATEIA PEREIRA                                                                                                    |          |
| +                                                                                                    |          |
| O Exportação direta de mercadorias                                                                                                    |          |
| ● Exportação de mercadorias remetidas para formação de lote<br>○ Exportação da mercadorias remetidas para formação de lote<br>○ Exportação da mercadorias remetidas para formação de superior de superior de lote<br>○ Exportação de mercadorias remetidas para formação de lote<br>○ Exportação de mercadorias remetidas para formação de lote |          |
| Exportação de mercadonas remediais com o nim especínico de exportação                                                                                                    |          |
| Periodo : 01/04/2011 à 30/04/2011                                                                                                    |          |
| Avançar                                                                                                    |          |
|                                                                                                    |          |
|                                                                                                    |          |
|                                                                                                    |          |
|                                                                                                    |          |
|                                                                                                    |          |
|                                                                                                    | € 100% · |
| 🚺 INICIAI 🦉 Secretaria da Faze 🖉 Secretaria da Faze 👜 Exportação Direta 🔤 Exportação Direta 🔯 SISTEMA DE EXPO.                                                                                                    |          |

| Clique er                 | n "Imprim                      | ir" e rel      | atório esta              | ará disponível er      | n sua impressora    | ι.            |                  |                    |           |
|---------------------------|--------------------------------|----------------|--------------------------|------------------------|---------------------|---------------|------------------|--------------------|-----------|
| 🖉 Secretaria da F         | azenda de Goi                  | ás - Window    | /s Internet Exp          | plorer                 | · ·                 |               |                  |                    |           |
| http://www.sefaz.         | .go.gov.br/NetAcce             | ess/000CtrAcss | /AcessoRestrito/C        | )03frame_principal.htm |                     |               |                  |                    | ~         |
| 🚖 🏤 🦓 •                   | <b>N</b> - <b>H</b> - <b>N</b> | 💡 Página 👻 💰   | 🕈 Ferramentas 🔻          | Q- 3                   |                     |               |                  |                    |           |
|                           |                                |                |                          |                        |                     |               |                  |                    |           |
| SER                       | VIÇOS                          | DE             |                          |                        |                     |               | 1                |                    |           |
| AC                        | FSS                            | O RI           | FSTE                     | 2170                   |                     |               | 1                |                    |           |
| - I Conse                 | Eaa                            |                |                          |                        |                     |               |                  |                    |           |
| Seja Be                   | em Vindo!                      | DEDEIDA        |                          |                        |                     |               |                  |                    |           |
| CRISTON                   | AU DE ARIMATEIA                | FLALIAA        | ~                        | Principal CO Lana      | V Fachard Country   | . 6           |                  |                    |           |
|                           | DELAT                          |                |                          | Principal Cogon        | A Fechar Sessao     |               |                  | ATE                |           |
|                           | KELAT                          | URIU DE CU     | JMPROVAÇAL               | J DE EXPORTAÇÃO DE     | MERCADURIAS REMET   | IDAS PARA FUI | KMAÇAU DE LI     | JIE                |           |
| Nota Fiscal de<br>Remessa | Data Emissão                   | Baixa do DCE   | Comprovação<br>efetivada | Qtde. Remetida         | Qtde. Comprovada    | % Comprovada  | Divergência      | Validação<br>SEFAZ | Status    |
| 8                         | 06/04/2011                     | NÃO            | SIM                      | 20.000,000             | 20.000,000          | 100,00 %      |                  | NÃO                | ATIVA     |
| 9                         | 06/04/2011                     | NÃO            | PAR                      | 15.000,000             | 10.000,000          | 66,67 %       | PARCIAL          | NÃO                | ATIVA     |
| 10                        | 06/04/2011                     | NAO            | NAO                      | 15.000,000             | 0,000               | 0,00 %        |                  | NAO                |           |
|                           |                                |                |                          |                        |                     |               |                  |                    |           |
|                           |                                |                |                          | Voltar   Imp           | rimir               |               |                  |                    | (A www)   |
|                           |                                |                |                          |                        |                     |               |                  |                    |           |
|                           |                                |                |                          |                        |                     |               |                  |                    |           |
|                           |                                |                |                          |                        |                     |               |                  |                    |           |
|                           |                                |                |                          |                        |                     |               |                  |                    |           |
|                           |                                |                |                          |                        |                     |               |                  |                    |           |
|                           |                                |                |                          |                        |                     |               |                  |                    |           |
|                           |                                |                |                          |                        |                     |               |                  |                    |           |
|                           |                                |                |                          |                        |                     |               |                  |                    |           |
|                           |                                |                |                          |                        |                     |               |                  |                    |           |
|                           |                                |                |                          |                        |                     |               |                  |                    |           |
|                           |                                |                |                          |                        |                     |               |                  |                    |           |
|                           |                                |                |                          |                        |                     |               |                  |                    |           |
|                           |                                |                |                          |                        |                     |               |                  |                    |           |
|                           |                                |                |                          |                        |                     |               |                  |                    |           |
| Concluído                 |                                |                |                          |                        |                     |               | 😜 Internet       |                    | 🔍 100% 🔻  |
| 🐉 Iniciar                 | 🌈 Secretaria d                 | la Faze        | 🜈 Secretaria da          | a Faze 💌 Exportação    | Direta 📴 Exportação | Direta 🏾 🏠    | SISTEMA DE EXPO. |                    | 09:09 😼 🗞 |

Algumas operações não poderão ser realizadas via WEB, por exemplo, alteração dos dados registrados, cancelamento de DCEs após o período de 6 (seis) horas, exclusão ou alteração dos dados da nota fiscal de formação de lote ou de comprovação. Se detectado qualquer problema com o Sistema de Controle de Exportação – SISEXP, o usuário deverá entrar em contato com a SEFAZ através do telefone (62) 3269 2293 ou via e-mail (cristovao-ap@sefaz.go.gov.br) para sanar as incorreções encontradas.

O registro das informações no SISEXP é obrigatório, inclusive as informações de comprovação das exportações, sujeitando o contribuinte ao recolhimento de multas.